## speed**touch**™

A 🗘 THOMSON BRAND

## **SpeedTouch**<sup>™</sup>

(Wireless) Business DSL Router

# IPQoS Configuration Guide

Release R5.3.0

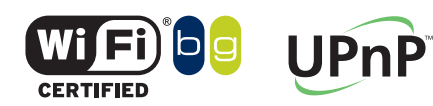

SpeedTouch™608WL and SpeedTouch™620 only

Download from Www.Somanuals.com. All Manuals Search And Download

Download from Www.Somanuals.com. All Manuals Search And Download.

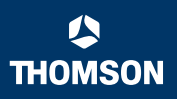

## SpeedTouch<sup>™</sup>

## IPQoS Configuration Guide R5.3.0

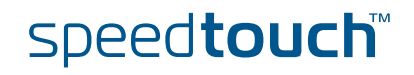

Download from Www.Somanuals.com. All Manuals Search And Download.

#### Copyright

#### Copyright ©1999-2005 THOMSON. All rights reserved.

Passing on, and copying of this document, use and communication of its contents is not permitted without written authorization from THOMSON. The content of this document is furnished for informational use only, may be subject to change without notice, and should not be construed as a commitment by THOMSON. THOMSON assumes no responsibility or liability for any errors or inaccuracies that may appear in this document.

Thomson Telecom Belgium Prins Boudewijnlaan, 47 B-2650 Edegem Belgium

www.speedtouch.com

#### Trademarks

The following trademarks are used in this document:

- SpeedTouch<sup>™</sup> is a trademark of THOMSON.
- Microsoft<sup>®</sup>, MS-DOS<sup>®</sup>, Windows<sup>®</sup> and Windows NT<sup>®</sup> are either registered trademarks or trademarks of Microsoft Corporation in the United States and/or other countries.
- UNIX<sup>®</sup> is a registered trademark of UNIX System Laboratories, Incorporated.
- Apple<sup>®</sup> and Mac OS<sup>®</sup> are registered trademarks of Apple Computer, Incorporated, registered in the United States and other countries.
- Adobe, the Adobe logo, Acrobat and Acrobat Reader are trademarks or registered trademarks of Adobe Systems, Incorporated, registered in the United States and/or other countries.
- Netscape<sup>®</sup> and Netscape Navigator<sup>®</sup> are registered trademarks of Netscape Communications Corporation.
- Ethernet<sup>™</sup> is a trademark of Xerox Corporation.
- ▶ UPnP<sup>™</sup> is a certification mark of the UPnP<sup>™</sup> Implementers Corporation.
- Wi-Fi<sup>®</sup> and the Wi-Fi logo are registered trademarks of the Wi-Fi Alliance. "Wi-Fi CERTIFIED", "Wi-Fi ZONE", "Wi-Fi Alliance", their respective logos and "Wi-Fi Protected Access" are trademarks of the Wi-Fi Alliance.

Other products may be trademarks or registered trademarks of their respective manufacturers.

#### **Document Information**

Status: v0.5 (March 2005) Reference: E-NIT-CTC-20041213-0013 Short Title: IPQoS Configuration Guide STBUS R5.3.0

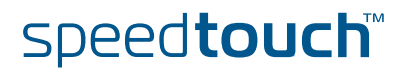

### Contents

|     | About this IPQoS Configuration Guide |  |  |  |
|-----|--------------------------------------|--|--|--|
| 1   | Document scope9                      |  |  |  |
| 2   | Introduction                         |  |  |  |
| 2.1 | What is Quality of Service?12        |  |  |  |
| 2.2 | Relative versus Guaranteed QoS14     |  |  |  |

| 3   | Basic QoS Concepts                         | . 15 |
|-----|--------------------------------------------|------|
| 3.1 | Precedence and TOS                         | . 16 |
| 3.2 | Differentiated Services                    | . 18 |
| 3.3 | Classification and conditioning principles | . 20 |
| 3.4 | Differentiated Services Code Point (DSCP)  | . 22 |

| 4   | IP QoS Framework Overview | .25  |
|-----|---------------------------|------|
| 4.1 | Main Framework Components | . 26 |
| 4.2 | Resource Management       | . 27 |

5 Packet Classification and Labelling ......29

E-NIT-CTC-20041213-0013 v0.5

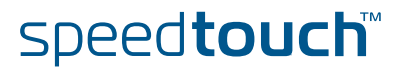

| 5.1   | Classification                   | 30 |
|-------|----------------------------------|----|
| 5.1.1 | Order of classification rules    | 31 |
| 5.2   | Labels                           | 33 |
| 5.2.1 | Label parameters explained       | 35 |
| 5.2.2 | Using TOS, DSCP or Precedence    | 38 |
| 5.2.3 | Forwarding parameters            | 40 |
| 5.3   | Rules4                           | 12 |
| 5.3.1 | Rules parameters explained       | 43 |
| 5.3.2 | Rule debug commands              | 47 |
| 5.4   | Chains4                          | 19 |
| 5.4.1 | Define a relation between chains | 51 |
| 5.5   | Expressions                      | 52 |
| 5.5.1 | Expression parameters            | 53 |

| 6     | Meters, queues and IPQoS          | 59 |
|-------|-----------------------------------|----|
| 6.1   | Meters and queues                 | 60 |
| 6.2   | The IPQoS command group           | 61 |
| 6.3   | EF timers                         | 63 |
| 6.4   | Meter command group               | 67 |
| 6.4.1 | Meter config command              | 68 |
| 6.4.2 | Packet flow                       | 74 |
| 6.5   | Queue command group               |    |
| 6.5.1 | Queue config parameters explained | 76 |
| 6.6   | IPQoS Command group               |    |
| 6.6.1 | lpqos config parameters explained | 82 |
|       |                                   |    |

7 Scenario 1: Residential user......85

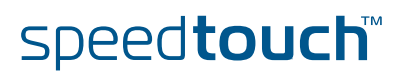

| 7.1 | Configuring labels and rules for VoIP                |
|-----|------------------------------------------------------|
| 7.2 | Configuring labels and rules for DSCP                |
| 7.3 | Configuring labels and rules for Interactive traffic |
| 7.4 | IPQoS configuration95                                |

| 8   | Scenario 2: Business user with TOS marking97 |
|-----|----------------------------------------------|
| 8.1 | Labels                                       |
| 8.2 | Rules                                        |
| 8.3 | IPQoS per PVC 112                            |

| 9        | Scenario 3: Metering | <br>15 |
|----------|----------------------|--------|
| <b>U</b> |                      |        |

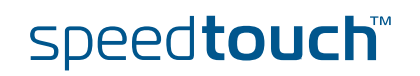

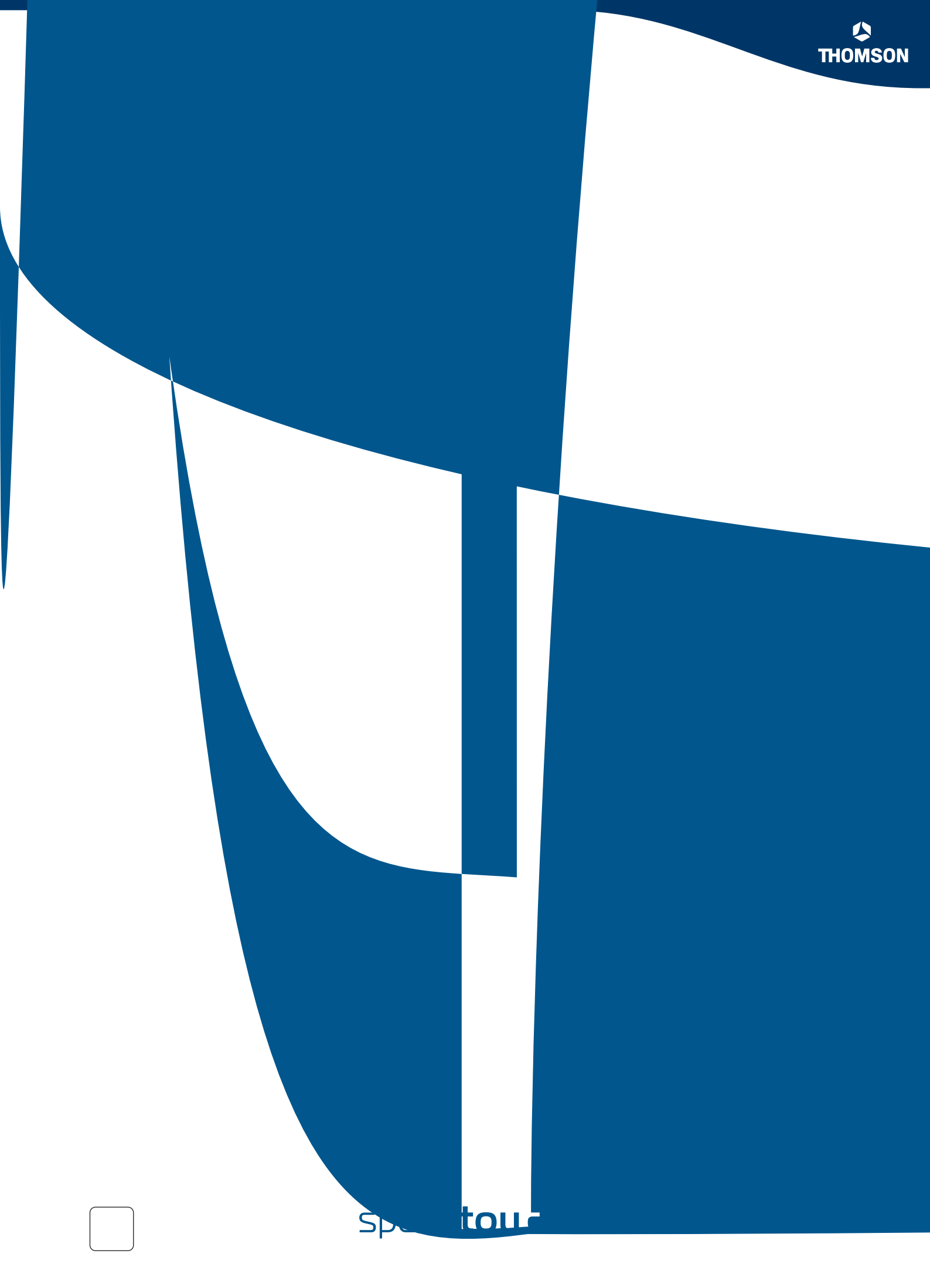

7

## About this IPQoS Configuration Guide

| In this configuration<br>guide        | This routing configuration guide explains how routes can/must be used in<br>SpeedTouch <sup>™</sup> R5.3 products. To explain the use of routes, a distinction is made<br>between standard IP forwarding and packet-based classification.<br>All examples start from a clean SpeedTouch <sup>™</sup> configuration.                                                                                                    |  |  |
|---------------------------------------|----------------------------------------------------------------------------------------------------|--|--|
| Used Symbols                          | <ul> <li>A note provides additional information about a topic.</li> <li>A tip provides an alternative method or short-cut to perform an action.</li> <li>A caution warns you about potential problems or specific precautions that</li> </ul>                                                                                                    |  |  |
| Applicability and<br>terminology      | <ul> <li>Ineed to be taken.</li> <li>This IPQoS Configuration Guide is applicable to:         <ul> <li>SpeedTouch™ 516/536/546/576 Multi-user ADSL gateways.</li> <li>SpeedTouch™ 585 Residential DSL router.</li> <li>SpeedTouch™ 620 Business DSL router.</li> <li>SpeedTouch™ 605 Business Multi-user ADSL gateway.</li> <li>SpeedTouch™ 608 Business DSL router.</li> </ul> </li> <li>SpeedTouch™ 608 Business DSL router.</li> <li>Generally, all these SpeedTouch™ 620 products will be referred to as SpeedTouch™ in this IPQoS Configuration Guide, unless a specific device is mentioned.</li> </ul> <li>On some products the expert web pages are not available, almost the same functionality is offered through CLI configuration.</li> |  |  |
| Typographical<br>Conventions          | When we display interactive input and output we'll show our typed input in a bold<br>font and the computer output like this.<br>Comments are added in italics.<br>Example:<br>=>language list<br>CODE LANGUAGE VERSION FILENAME<br>en* english 4.2.0.1 <system> Only one language is available</system>                                                                                                    |  |  |
| Documentation and<br>software updates | THOMSON continuously develops new solutions, but is also committed to improve<br>its existing products.<br>For more information on THOMSON's latest technological innovations, documents<br>and software releases, visit us at:<br><u>www.speedtouch.com</u>                                                                                                    |  |  |

E-NIT-CTC-20041213-0013 v0.5

speed**touch**™

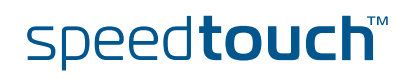

### 1 Document scope

Introduction

The SpeedTouch<sup>™</sup> Release 5.3.0 has a strong Quality of Service (QoS) base that allows classification and forwarding of data to a single or multiple ATM VPI/VCIs with each a set of ATMQoS parameters. IP Quality of Service is an extension to this QoS framework. This configuration guide presents:

- An introduction on IPQoS
- An overview of the IPQoS framework
- An overview of the labels, rules and expressions
- An overview of the queue, meters and IPQoS commands
- Some IPQoS application examples and how to configure them
  - A "Residential Scenario" using a single LAN segment with different services.
  - A "Business Scenario" using multiple LAN segment with different services and priorities.
  - A "Rate Limiting Scenario" using interface based rate limiting.

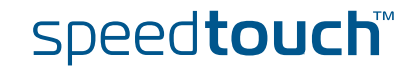

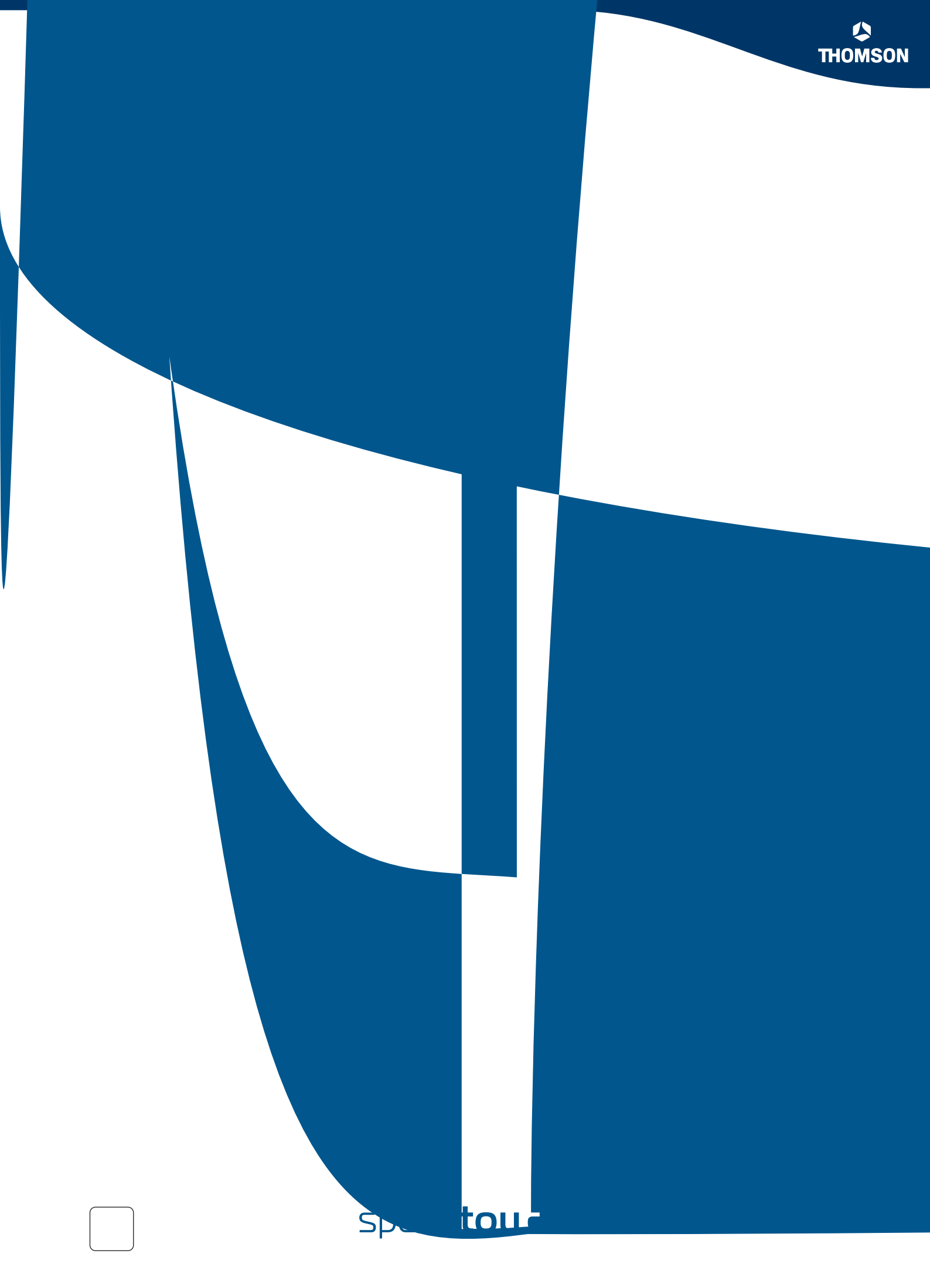

## 2 Introduction

Introduction

This chapter gives a general description and use of Quality of Service.

#### In this chapter

| Торіс                              | Page |
|------------------------------------|------|
| 2.1 What is Quality of Service?    | 12   |
| 2.2 Relative versus Guaranteed QoS | 14   |

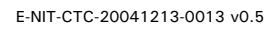

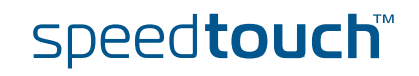

## 2.1 What is Quality of Service?

Definition

Quality of Service is the ability for an application to obtain the network service it requires for successful operation.

Nowadays the total amount of data traffic increases, while new types of data emerge, like: voice data, video data, audio data. These new types of data pose new requirements for data transport, e.g. low latency, low data loss... To meet these requirements, the entire network must ensure them via a connection service guarantee. Such a connection service guarantee can both be applied to connectionoriented networks (connection based) and to packet-oriented networks (data-stream or data type based).

Quality of Service allows specifying a connection service guarantee via a set of connection parameters. Throughout the network, this set of connection parameters will be used to handle the connection data in a way to achieve the connection service guarantee. This handling includes reserving bandwidth, priority based queuing, scheduling, modifying data characteristics, ...

Examples of connection parameters include the maximum amount of bandwidth that may be used, the guaranteed amount of bandwidth that will always be available, the maximum delay the data can experience throughout the network, a priority indication,...

## Misunderstandings A common misunderstanding about QoS is that QoS is about gaining a superior level of network service for particular individuals.

The example below illustrates this.

The best illustration of why it is pointless to give enhanced network service to particular individuals is shown by video-conferencing. Imagine John: he sees a horrible quality image of the other video conference participant; but the other participant sees John's face perfectly. This is obviously not the desired result.

For John to also see a high-quality image, all participants in the video conference need appropriate network service, not only John.

IP QoS provides such service. With IP QoS voice and/or video traffic can get a higher priority then data traffic. This way good voice and video quality is guaranteed.

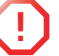

Note that QoS is no solution for overloaded networks, it only helps to shape bursty peaks on the network. (See Bandwidth versus QoS)

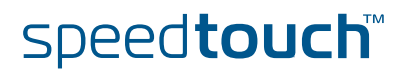

## THOMSON

#### Bandwidth versus QoS

Quality of Service is really best noticed when the Best Effort service encounters congestion. So a common question is "why not provide more bandwidth, use Best Effort, and get rid of complicated QoS architectures?"

There are four answers:

- First of all, it is less economic to use more bandwidth than to use QoS. Many congestion problems can be resolved by using QoS.
- The second reason is, Denial of Service (DoS) attacks can always fill links. Even a 10Gbps link can be flooded by ten compromised gigabit ethernet hosts. QoS allows Voice traffic to work perfectly even at the peak of a DoS incident.
- The third reason is, a scavenger service (also known as a "worst effort" or "less than best effort" service) gives Best Effort traffic such as web browsing priority over traffic such as large downloads.
- Last but not least, we can use quality of service to ameliorate the effect of TCP unfriendly traffic, such as unauthenticated video (UDP). This amelioration can prevent congestion collapse of Best Effort traffic due to excessive video load. Using QoS for this function is in no way as satisfactory as modifying video stream and video multicast protocols to become TCP friendly. But using QoS does ameliorate the worst effect of these TCP unfriendly protocols.

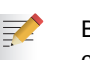

Bandwidth does improve the latency for data, but may still require QoS for congestion management and "guaranteed QoS".

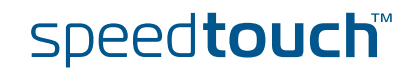

## 2.2 Relative versus Guaranteed QoS

Types of QoS

S There are two different approaches to achieve QoS:

#### Guaranteed QoS:

Measurable connection parameters are specified for certain data or for a connection, for example a guaranteed amount of bandwidth or delay across the network. This allows for an exact specification and measurement of the Quality of Service of data or a connection.

Examples of "guaranteed QoS" are Integrated Services (IntServ) and ATM QoS like VBR and CBR connections.

• **Relative QoS** (also referred to as differentiated QoS):

A priority indication is given as connection parameter to certain data or to a connection, so that this data or connection will be handled with precedence over data or connections with less priority. Obviously this approach guarantees no specified bandwidth or latency, but it is the easiest approach to achieve some level of QoS for high priority data.

Examples of "relative QoS" are Differentiated Services (DiffServ, DS) and Ethernet VLAN user priority indication.

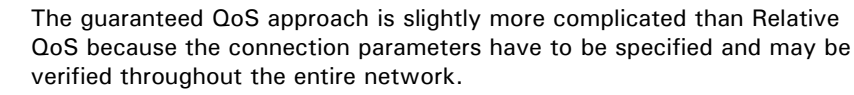

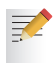

In case of relative QoS, data is often specified to belong to a certain Class of Service (CoS) instead of QoS. Treatment and priority of data throughout the network is configured for each supported CoS.

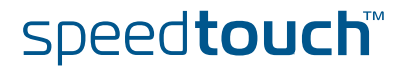

## 3 Basic QoS Concepts

#### Introduction

This chapter provides a brief explanation about:

- Basic concepts of Quality of Service in general.
- Precedence and TOS in general
- > The Differentiated Services architecture in detail

#### In this chapter

| Торіс                                          | Page |
|------------------------------------------------|------|
| 3.1 Precedence and TOS                         | 16   |
| 3.2 Differentiated Services                    | 18   |
| 3.3 Classification and conditioning principles | 20   |
| 3.4 Differentiated Services Code Point (DSCP)  | 22   |

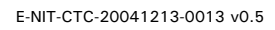

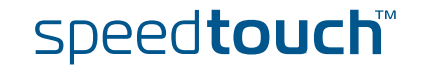

### 3.1 Precedence and TOS

#### Introduction

There are two generations of quality of service architectures in the Internet Protocol. The interpretation of the *Type of Service Octet* in the Internet Protocol header varies between these two generations.

The figure below shows the Internet Protocol header.

The Type of Service Octet is the second 8-bit octet of the Internet Protocol header.

| 0                     | 4                | 8               | 16 31        |             | 1    |
|-----------------------|------------------|-----------------|--------------|-------------|------|
| Version               | Header<br>Length | Type of Service | Total Length |             |      |
| Identification        |                  |                 | DM<br>OFF    |             |      |
| Time to Live Protocol |                  |                 |              | Header Chuc | kles |
| Source Address        |                  |                 |              |             |      |
| Destination Address   |                  |                 |              |             |      |

#### First generation

Precedence and Type of Service bits.

The initial definition of the Type of Service Octet looked like this:

| 0          | 1 | 2 | 3 | 4 | 5 | 6 | 7 |
|------------|---|---|---|---|---|---|---|
| Precedence |   | D | Т | R | С |   |   |

Most *Precedence* descriptions are obscure: they relate to message handling priorities of US military communications in the 1960s. The essence is that higher values of Precedence lead to higher levels of network service.

To prevent high link utilisation causing routing traffic to be lost, it is traditional to use Precedence = 7 for interior routing protocols, such as OSPF and RIP and to use Precedence = 6 for exterior routing protocols such as BGP.

The D type of service bit can be a value of 0 to request normal delay, a value of 1 to request a low delay service.

The *T* type of service bit can be a value of 0 to request normal throughput, a value of 1 to request a high throughput service.

The **R** type of service bit can be a value of 0 to request normal reliability, a value of 1 to request a high reliability service.

The **C** type of service bit can be a value of 0 to request normal costs, a value of 1 to request a low cost service.

The D,T,R and C type of service bit is defined in RFC791 (Internet Protocol)

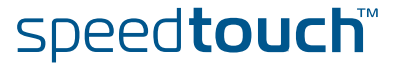

#### Precedence values Th

The table below gives the *precedence* values:

| Precedence | Purpose              |
|------------|----------------------|
| 0          | Routine              |
| 1          | Priority             |
| 2          | Immediate            |
| 3          | Flash                |
| 4          | Flash Override       |
| 5          | CRITIC/ECP           |
| 6          | Internetwork Control |
| 7          | Network Control      |

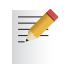

Note that IP Precedence is obsolete and is only implemented to provide backwards compatibility.

#### Second generation

The **Differentiated Service Code Point** is a selector for router's per-hop behaviours.

| 0                                 | 1 | 2 | 3 | 4   | 5  | 6 | 7 |
|-----------------------------------|---|---|---|-----|----|---|---|
| Differentiated Service Code Point |   |   |   | ECT | CE |   |   |

The fields *ECT* and *CE* are spare bits in the IP header used by Explicit Congestion Notification (*RFC3168*).

As can be seen, the *DSCP* field supersedes the old *Precedence* field. So the values of *DSCP* provide limited backwards compatibility with *Precedence*.

This leads to notions of "class", each class being the group of DSCPs with the same *Precedence* value. Values within a class would offer similar network services but with slight differences (used to create different levels of service such as "gold", "silver" and "bronze").

E-NIT-CTC-20041213-0013 v0.5

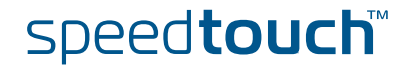

## 3.2 Differentiated Services

rules.

Introduction Differentiated Services (DiffServ) is an architecture which allows service providers to offer different kinds of services to different customers and their traffic streams. Differentiated Services is a framework for scalable service discrimination and allows an approach to modular IPQoS objectives for the needs of various types of applications. The premise to DiffServ networks is that routers within the core of the network are capable to forward the packets of different traffic streams in different Per-Hop Behaviours (PHB). The PHB for the packets is indicated by a Differentiated Services Codepoint (DSCP) in the IP header. The DiffServ architecture does not use any signalling between the routers but all the forwarding behaviour is defined by using the DSCP. Terminology Before we continue we will explain the abbreviations used in this section. Behaviour Aggregate (BA): Is a collection of packets with the same Differentiated Services codepoint, thus receiving the same PHB, crossing a DiffServ node in a particular direction. Differentiated Services CodePoint (DSCP): Is the value in the IP header in the DS field, used to select the PHB. Per-Hop Behaviour (PHB): Is the forwarding behaviour for the packet applied at DiffServ compliant nodes to a DiffServ BA. Service Level Specification (SLS): Is a set of parameters and their values which together define the service offered to a traffic stream by a DiffServ domain. Traffic Conditioning Specification (TCS): Is a set of parameters and their values which together specify a set of classifier

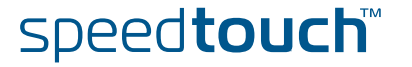

#### Differentiated Services domain

A DiffServ domain consists of a set of DiffServ nodes which can provide the common service and which have a set of PHBs implemented on each node. The DiffServ domain has two types of nodes:

- boundary nodes at the edges of the domain
- interior nodes inside of the domain.

The boundary nodes are the access routers and edge routers that directly peer with customers (either individual users or other ISPs).

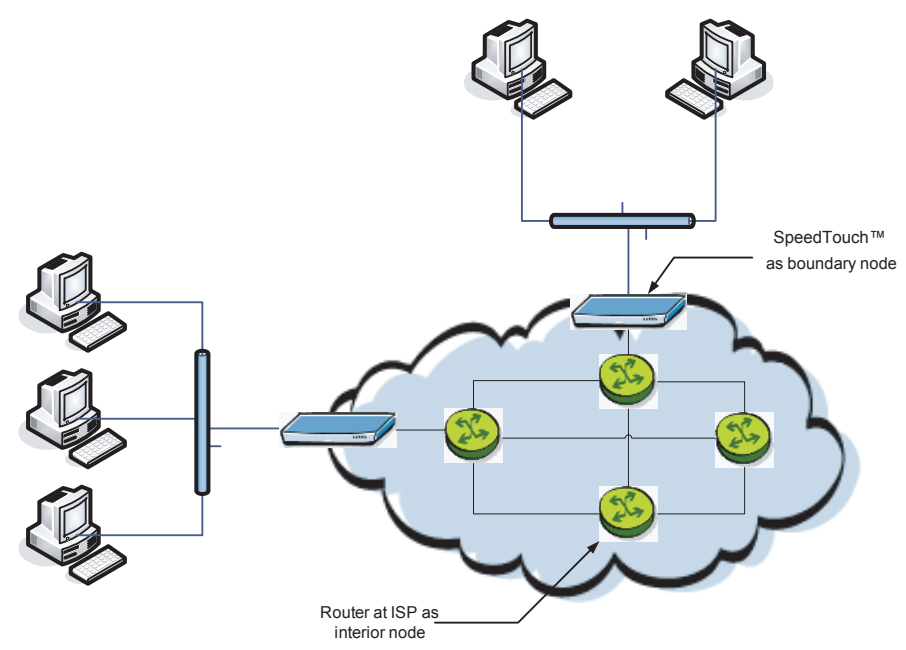

Interior nodes only connect to other interior nodes or boundary nodes within the same DiffServ domain.

Both DiffServ node types must be able to apply the appropriate PHB to packets, according to the DSCP. The boundary nodes are required to perform traffic conditioning functionality when the functionality of the interior nodes may be limited.

Boundary nodes act both as DiffServ ingress and DiffServ egress node, depending on the direction of the traffic.

In practice this means that the boundary node makes sure that the TOS/DSCP byte is set correctly.

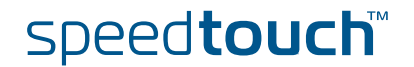

## 3.3 Classification and conditioning principles

| Introduction           | Packets go through a number of phases as they transit the network: classification, marking, shaping, policing and queuing. These phases can occur a number of times at each QoS-aware router in the path of the packet.                                                                                                    |  |  |  |
|------------------------|----------------------------------------------------------------------------------------------------|--|--|--|
|                        | For example, a host might mark outgoing traffic as "best effort", "scavenger",<br>"discard at edge" or "discard at paid link". The hosts router might then police the<br>host's traffic to ensure that these are the only markings applied to traffic, and remark<br>invalidly marked packets as "best effort".                                                                                                    |  |  |  |
|                        | The traffic conditioners are usually located in DiffServ boundary nodes, so interior nodes do not need to perform any traffic conditioning.                                                                                                    |  |  |  |
| Traffic classification | A packet is classified as belonging to a "class of service". This classification is done by the boundary nodes.                                                                                                    |  |  |  |
|                        | The BA classifier classifies the packets by the DSCP. Classification is based on the value of combination of one or more IP header fields, such as source and destination addresses, source and destination ports, protocol ID and other information like incoming interface.                                                                                                    |  |  |  |
|                        | For example, we might classify data from a VoIP gateway as being "voice" traffic.                                                                                                    |  |  |  |
| Traffic conditioning   | Traffic conditioning includes metering, policing, shaping and possibly re-marking to<br>ensure that the traffic stream entering the DiffServ domain conforms to the rules<br>specified in the SLS. The traffic conditioning policies are negotiated between the<br>networks and vary from simple re-marking to complex policing and shaping<br>operations.<br>The traffic conditioner includes meter, marker, shaper and dropper. The packets are<br>directed from the traffic classifier to the logical instance of traffic conditioner. |  |  |  |

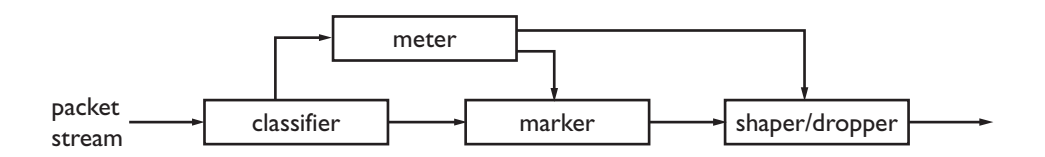

The figure above shows that the packets travel from the classifier either to the meter or to the marker.

The meter measures the rate at which packets of one BA pass the meter. It is used to measure the traffic stream against the traffic profile.

The marker adds the packet to the appropriate BA according to the DSCP. The DSCP may be changed by the marker, i.e. re-marked.

Shapers shape the packet stream to fit in the used traffic profile. The shaper may also act as a dropper by dropping packets to fit the stream into the profile.

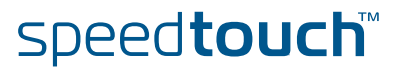

| Marking  | Once classified, a packet is marked to avoid repeated re-classifications. The marking is made to the Differentiated Services Code Point (DSCP). The DSCP is trusted by later routers, so that the high cost of classifying traffic occurs only once. |
|----------|----------------------------------------------------------------------------------------------------|
| Shaping  | At the outgoing network edge, traffic is shaped to meet the traffic contract.                                                                                                    |
| Metering | At the outgoing network edge, traffic is metered to meet the traffic profile. This means that the bandwidth can be limited for certain traffic.                                                                                                    |
| Policing | At the incoming network edge traffic is measured and traffic in excess of the traffic contract is either re-marked to "best effort" or discarded.                                                                                                    |

E-NIT-CTC-20041213-0013 v0.5

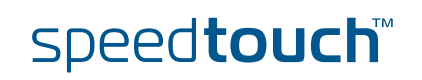

## 3.4 Differentiated Services Code Point (DSCP)

Introduction

A small bit-pattern, called the DS field, in each IP packet is used to mark the packets that should receive a particular forwarding treatment. The DS field uses the space of the former ToS byte in the IPv4 IP header and the traffic class byte in the IPv6 header. All network traffic inside of a domain receives a service that depends on the traffic class that is specified in the DS field.

The structure of the DS field is shown below:

| 7 | 6 | 5 | 4   | 3 | 2 | Ι  | 0 |
|---|---|---|-----|---|---|----|---|
|   |   | D | SCP |   |   | EC | N |

A six-bit field, known as the Differentiated Services Code Point (DSCP), in the DS field specifies the PHB for a given flow of packets. The DSCP is composed of the six most significant bits of the DS field. The two least significant bits of the DS field are used for Explicit Congestion Notification (ECN) by DiffServ-capable nodes that support ECN. The ECN field contains 2 bits, the ECT bit and the CE bit.

The ECT bit is set to 1 to advertise to the network that the node is an ECN capable node.

The CE bit is set to 1 incase the node experiences congestion.

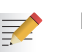

Refer to *RFC2474* for more information on the definition of the DS field.

Per Hop Behaviour

Routers look at the DSCP to select a per-hop behaviour, such as a queueing algorithm and its parameters.

A PHB defines a DiffServ router's externally observable forwarding behaviour (in terms of buffer/bandwidth resource allocation) related to a BA. This is essentially defined by the queuing/scheduling/buffer management in the forwarding path.

PHBs are implemented in DiffServ nodes by means of some buffer management and packet scheduling mechanism. The PHB definition is not depending on the mechanism that offers the service but in terms of behaviour characteristics relevant to service provisioning policy.

For example, "voice" traffic might select a "strict" queuing algorithm with a parameter of "place in top priority queue".

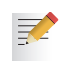

Refer to RFC2475 for more information.

Standardized PHBs

The following specific PHBs and recommended DSCPs for each PHB have been standardized by the IETF:

- Default PHB.
- Expedited Forwarding PHB.
- Class Selector (CS) PHB.
- Assured Forwarding PHB.

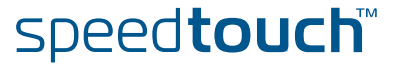

E-NIT-CTC-20041213-0013 v0.5

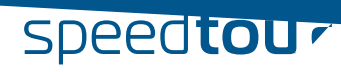

#### Assured Forwarding (AF) PHB Group:

The Assured Forwarding (AF) PHB group allows a provider to offer different levels of forwarding assurances for IP packets. The delivery of IP packets is provided in four independently forwarded AF classes (AF1x through AF4x). Each AF class is allocated a certain amount of forwarding resources (buffer space and bandwidth) in a DS node.

Within each AF class, there are three drop probabilities: Low, Medium and High drop precedence (the higher the precedence, the higher the probability the packet will be dropped in case of congestion).

Packets can be selected for a PHB based on required throughput, delay, jitter, loss, or according to priority of access to network services.

The table below illustrates the recommended DSCP coding for specifying the AF class with the drop probability. The AF value, the decimal value and the binary value are shown for each DSCP.

| Drop Precedence | Class 1  | Class 2  | Class 3  | Class 4  |
|-----------------|----------|----------|----------|----------|
|                 | AF1      | AF2      | AF3      | AF4      |
| Low             | Gold     | Gold     | Gold     | Gold     |
|                 | AF11     | AF21     | AF31     | AF41     |
|                 | 10       | 18       | 26       | 34       |
|                 | (001010) | (010010) | (011010) | (100010) |
| Medium          | Silver   | Silver   | Silver   | Silver   |
|                 | AF12     | AF22     | AF32     | AF42     |
|                 | 12       | 20       | 28       | 36       |
|                 | (001100) | (010100) | (011100) | (100100) |
| High            | Bronze   | Bronze   | Bronze   | Bronze   |
|                 | AF13     | AF23     | AF33     | AF43     |
|                 | 14       | 22       | 30       | 38       |
|                 | (001110) | (010110) | (011110) | (100110) |

For more information on the AF PHB, refer to *RFC2597*.

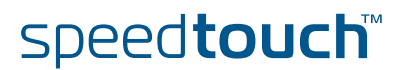

## 4 IP QoS Framework Overview

#### Introduction

This chapter presents an overview of the main components of the IP QoS framework within the SpeedTouch<sup>™</sup>.

#### In this chapter

| Торіс                         | Page |
|-------------------------------|------|
| 4.1 Main Framework Components | 26   |
| 4.2 Resource Management       | 27   |

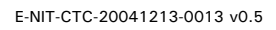

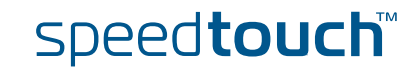

## 4.1 Main Framework Components

#### Graphical overview

The figure below shows a graphical overview of the main components in the upstream datapath.Notice that there are two main blocks, the input and output.

In between these two blocks the IP packets go through a series of processes like firewall, nat etc.

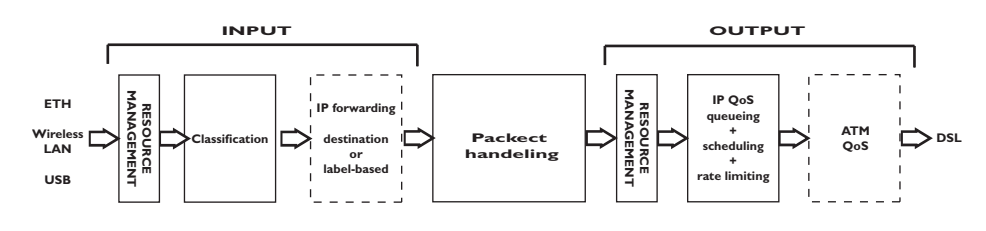

QoS Components

The main QoS components are:

- Resource Management: The main purpose of this module is to assure that arriving low priority data cannot consume all the internal memory resources. In case of congestion and resource starvation, this module will deny low priority data from consuming memory resources. The Resource Management module also maps the Layer 2 VLAN user priority to an internal Class.
- Classification: The classification module classifies incoming data. Data that matches the classification criteria will be labelled. A label is only of internal significance and can be used in forwarding and QoS definition. Each label can have an internal QoS class associated with it. Data will experience treatment (queuing and scheduling) according to its QoS class. The SpeedTouch<sup>™</sup> Business DSL Router support 16 internal classes which are linked to the 6 queues. The 6 queues are:
  - The Real Time queue (EF)
  - The Weight Fair queue 4 (WFQ4)
  - The Weight Fair queue 3 (WFQ3)
  - The Weight Fair queue 2 (WFQ2)
  - The Weight Fair queue 1 (WFQ1)
  - The Best Effort queue (BE)

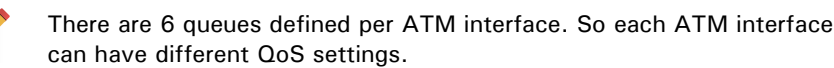

- IP Forwarding: IP forwarding supports the use of labels to forward classified data to any IP interface. This allows, for example, to forward data based upon port(-ranges), IP addresses, protocol, source interface, Differentiated Services Code Point (DSCP), ... (see the "Routing Configuration Guide" for more details on routing and forwarding)
- IP QoS Queuing, Scheduling and Rate Limiting: This module implements the internal IP QoS queues and scheduling and maps the internal class (set during classification or set by the Resource management module) to one of these queues. Rate-limiting can be configured for the fixed priority real-time queue. This queue has fixed priority over other queues. This ensures a low latency but could lead to starvation of lower priority queues. By configuring a percentage of the total available interface bandwidth, data from this queue will be limited to this bandwidth in case of congestion.
- ATM QoS: The ATM Quality of Service module holds the extensive ATM QoS features, starting with per ATM VP/VC queuing and shaping, per ATM QoS class queuing and scheduling, performing connection admission control.

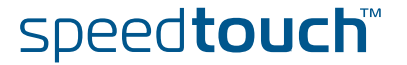

### 4.2 Resource Management

Introduction

The RM module reserves memory for four independent traffic classes. Resources are reserved for each RM-class, both in the upstream and in the downstream direction (8 reservations in total). The figure below shows the Resource Management reservations.

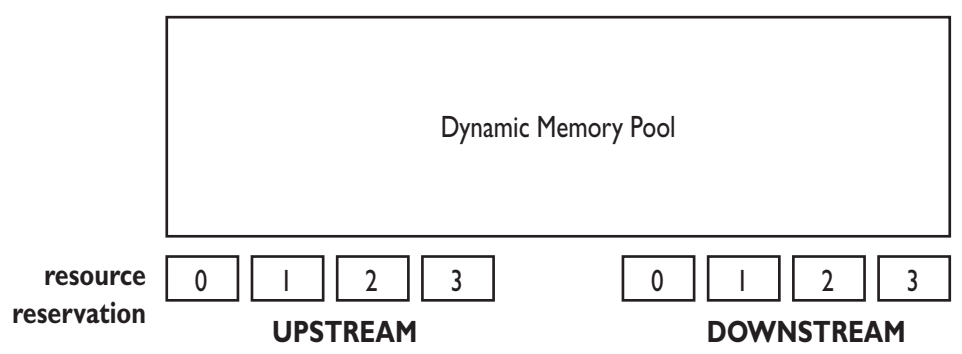

For incoming data towards the IP host, this module copies the VLAN user priority field into the packet internal class indication. The module also sets (or raises) the internal class indication based upon the ATM VP/VC QoS category for reassembled frames.

As a result, incoming low priority UBR (Unspecified Bit Rate) traffic will not be able to consume all resources because resources are reserved for VBR (Variable Bit Rate) and CBR (Constant Bit Rate) data. Similarly, low priority VLAN frames won't be able to consume all resources because resources are reserved for high priority (based upon the VLAN user priority field) VLAN frames.

E-NIT-CTC-20041213-0013 v0.5

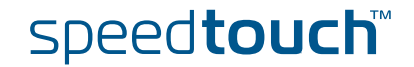

## Mapping to internal class

The RM module maps packets to the an internal class depending on ATM QoS, VLAN priority or DSCP settings. The table below shows the relation between these settings. Once the mapping to the internal classes has been completed the packet goes through a number of processes like firewall, nat etc. Finally once the packet is ready for output it will be put in one of the 6 queues based upon its internal class.

|                         | INPUT                 |                    | Mapping           | OUT   | TPUT           |
|-------------------------|-----------------------|--------------------|-------------------|-------|----------------|
| ATMQoS<br>Category      | VLAN User<br>Priority | DiffServ<br>DSCP   | Internal<br>Class | Queue | Label          |
| CBR                     | 7                     | CS6,CS7            | 15                |       | Pool           |
| VBR-rt                  | 6                     | EF<br>CS5          | 14                | 5     | Time           |
| VBR-nrt<br>(low CDVT)   | -                     | AF41<br>CS4        | 13                |       |                |
| GFR<br>(low CDVT)       | -                     | AF42,AF4<br>3      | 12                | 4     | WFQ4           |
| VBR-nrt<br>(high CDVT)  | -                     | AF31<br>CS3        | 11                | 2     | WE02           |
| GFR<br>(high CDVT)      | 5                     | AF32,AF3<br>3      | 10                | 3     | WFQ3           |
| -                       | -                     | AF21<br>CS2        | 9                 | 2     |                |
| -                       | 4                     | AF22,AF2<br>3      | 8                 | 2     | WI UZ          |
| UBR BCS 7               | -                     | AF11<br>CS1        | 7                 | 1     |                |
| ABR /UBR<br>BCS 6       | 3                     | AF12,AF1<br>3      | 6                 |       | widi           |
| UBR-mdcr /<br>UBR BCS 5 | -                     | -                  | 5                 |       |                |
| UBR / UBR<br>BCS 4      | 0                     | CS0<br>Best Effort | 4                 |       |                |
| UBR BCS 3               | -                     | -                  | 3                 | 0     | Best<br>Effort |
| UBR BCS 2               | 2                     | -                  | 2                 |       |                |
| UBR BCS 1               | -                     | -                  | 1                 |       |                |
| UBR BCS 0               | 1                     | -                  | 0                 |       |                |

speed**touch**™

## 5 Packet Classification and Labelling

Introduction This chapter will explain in detail how packets are classified. This classification is configured via rules in a packet filter mechanism.

When a packet hits a rule, it will be marked with the label that is associated with this rule. Like this, packets with certain properties can be given a common name.

Next to the name of the label, also some parameters are linked to the packet(s). These parameters can be QoS values, priorities and actions like ToS marking etc.

#### In this chapter

| Торіс              | Page |
|--------------------|------|
| 5.1 Classification | 30   |
| 5.2 Labels         | 33   |
| 5.3 Rules          | 42   |
| 5.4 Chains         | 49   |
| 5.5 Expressions    | 52   |

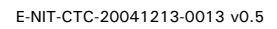

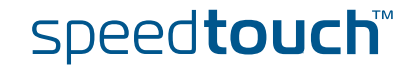

## 5.1 Classification

| Introduction | <ul> <li>The basic objective of the Classification module in the SpeedTouch™ is the following:</li> <li>Identifying certain data (on IP or layer 3 level) (called classification)</li> </ul> |  |  |  |  |
|--------------|----------------------------------------------------------------------------------------------------|--|--|--|--|
|              | <ul> <li>Stating the importance (or priority) of the data, optionally overruling the priority<br/>already indicated by the layer 2 network (setting the internal class)</li> </ul>           |  |  |  |  |
|              | The internal class is an internal indication (from 015) of the importance/<br>priority of data, this determines how the data will be treated (to which queue<br>it will be mapped).          |  |  |  |  |
| Terminology  | <i>Labelling</i> means assigning a user friendly name to classified types of connections for internal usage.                                                                                 |  |  |  |  |
|              | The outcome of packet classification is a <i>label</i> . This label can be used within the router to refer to particular classified data.                                                    |  |  |  |  |
|              | Classification allows to "label" data based upon a set of packet filter rules.                                                                                                    |  |  |  |  |
|              |                                                                                                    |  |  |  |  |

 $\ensuremath{\textit{Rules}}$  have an action to assign a label to all packets to which one particular rule applies.

*Expressions* are user friendly names to represent Services, Interfaces and IP concepts.

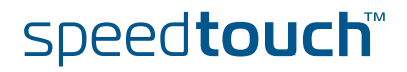

## 5.1.1 Order of classification rules

Introduction

The SpeedTouch<sup>M</sup> will first check the routing rules and assign a routing-label when a rule is hit. Secondly the packet will go through the QoS rules and a qos-label will be assigned if a rule is hit. So each packet can get two labels assigned.

The figure below shows an example of the hierarchical order of classification rules:

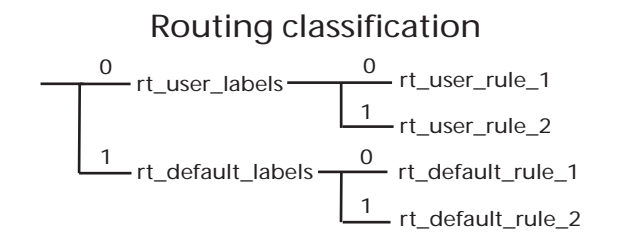

QoS classification

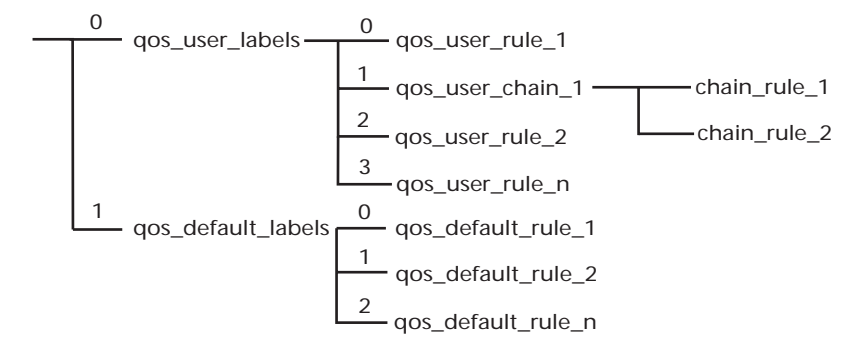

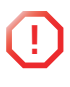

The order of the classification rules (determined by the rule index) is very important. The first rule that applies to a packet determines which label will be assigned to that packet. When a rule applies to a packet in the routing classification, the rule matching process stops and the QoS classification starts untill the first rule is hit and a label is assigned.

#### Sub-chains

In case sub-chains are linked within a chain, these sub-chains have an index and the sub-chain rules are matched before the rules with the following index in the parent chain.

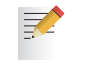

Routing parameters only apply to routing labels; QoS parameters only apply to QoS labels

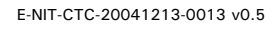

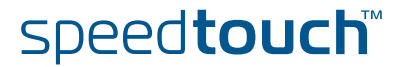

Example So, in the example shown in the previous figure, the rules will be applied to incoming packets in the following order:

- 1 routing labels
  - 1 routing user labels
  - 2 routing default labels
- 2 qos labels
  - 1 qos user labels
  - 2 qos default labels

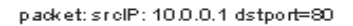

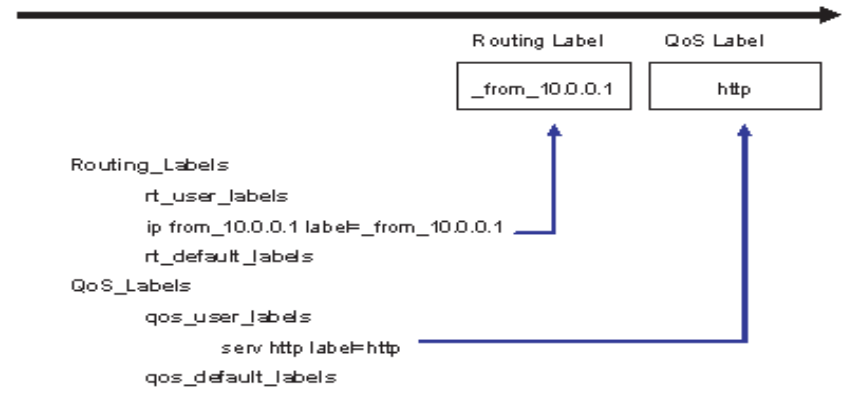

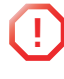

No rules should be created in the chain \_*default\_labels*, because this chain is reserved for automatically created rules that substitute source-routes where needed. When creating classification rules, only create them in the chain \_*user\_labels* or in newly created sub-chains in the chain \_*user\_labels*.

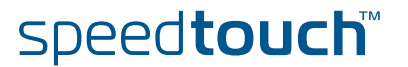

## 5.2 Labels

Introduction

This section will explain in detail how to configure labels through the CLI.

As mentioned before labels are used to assign a user friendly name to a packet for internal usage.

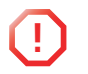

The same label can be used in both Routing label rules and QoS label rules. Its name/ID will be used for forwarding, its parameters will be used for QoS related queuing, rate-limiting or marking.

#### CLI Command groups

5 The label command group is build up out of one main group called label and two subgroups called chain and rule. The sub-group rule has one more sub-group called debug.

The command group and sub-groups in detail.

| Label command group |        |  |
|---------------------|--------|--|
| label               | add    |  |
|                     | modify |  |
|                     | delete |  |
|                     | list   |  |
|                     | flush  |  |
|                     | chain  |  |
|                     | rule   |  |

| Chain command group |        |  |  |  |
|---------------------|--------|--|--|--|
| <u>chain</u>        | add    |  |  |  |
|                     | delete |  |  |  |
|                     | list   |  |  |  |
|                     | flush  |  |  |  |

| Rule command group |        |  |  |
|--------------------|--------|--|--|
| rule               | add    |  |  |
|                    | delete |  |  |
|                    | modify |  |  |
|                    | list   |  |  |
|                    | flush  |  |  |
|                    | debug  |  |  |

E-NIT-CTC-20041213-0013 v0.5

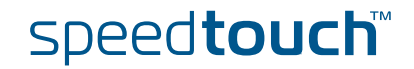

|                  | Debug comman                                                    | ebug command group                                                         |  |  |
|------------------|-----------------------------------------------------------------|----------------------------------------------------------------------------|--|--|
|                  | debug                                                           | traceconfig                                                                |  |  |
|                  |                                                                 | stats                                                                      |  |  |
|                  |                                                                 | clear                                                                      |  |  |
|                  |                                                                 |                                                                            |  |  |
| Adding a label   | Execute the following CLI command to add a label:               |                                                                            |  |  |
|                  | {Administrator}=>:label add name mylabel                        |                                                                            |  |  |
|                  | The example above will add a label with the name "mylabel"      |                                                                            |  |  |
| Label parameters | Now that we have added a label we can configure its parameters. |                                                                            |  |  |
|                  | The following label parameters can be configured:               |                                                                            |  |  |
|                  |                                                                 |                                                                            |  |  |
|                  | Parameter                                                       | Description                                                                |  |  |
|                  | name                                                            | The name of a label to modify.                                             |  |  |
|                  | classification                                                  | The Method of classification.                                              |  |  |
|                  | defclass                                                        | The default class of assigned connection.                                  |  |  |
|                  | ackclass                                                        | The class of ACK segments of TCP connection.                               |  |  |
|                  | bidirectional                                                   | The label is also valid for return stream.                                 |  |  |
|                  | inheritance                                                     | The label is also valid for corresponding stream of child connection.      |  |  |
|                  | tosmarking                                                      | Enable/disable TOS marking.                                                |  |  |
|                  | tos                                                             | The Type Of Service specification in the IP packet (used for tos-marking). |  |  |
|                  | dscp                                                            | The diffserv code point (part of tos, used for tos-marking).               |  |  |
|                  | precedence                                                      | The precedence (part of tos, used for tos-marking).                        |  |  |
|                  | ttloverwrite                                                    | Enable/disable ttl overwrite.                                              |  |  |
|                  | ttl                                                             | The Time To Live in the IP packet (used for ttl-overwrite).                |  |  |
|                  | trace                                                           | Enable/disable IP tracing for this label.                                  |  |  |

The TTL parameters are only used for packet routing and the trace parameter is used for debugging.

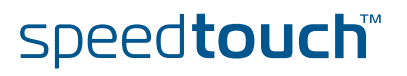
# 5.2.1 Label parameters explained

### Introduction

This section will explain in detail the label parameters and their values. The first part explains the parameters used to set the priority for internal use like mapping to one of the 16 internal classes. The second part will explain the parameters that need to be set to enable QoS throughout the entire network.

### Classification

The classification parameter determines whether the label classification will set the internal class (used to determine the IPQoS queue).

| Classification values | Description                                                                                                    |
|-----------------------|----------------------------------------------------------------------------------------------------|
| ignore                | If set to "ignore", the label classification will ignore the existing packet class and will not set or overwrite the internal class.                                                 |
| overwrite             | If set to "overwrite", the label classification will set the<br>packet class based upon the configured class<br>parameter, regardless of what the existing packet<br>class value is. |
| increase              | If set to "increase", the label classification will only set<br>the packet class IF the configure class parameter is<br>higher than the existing packet class value.                 |

#### Defclass

The defclass parameter is used to select the DiffServ queue if DiffServ is enabled on the destination interface on which the data is forwarded. By default 4, being the best-effort queue.

| Defclass values | Description                                                                                                    |
|-----------------|----------------------------------------------------------------------------------------------------|
| 015             | The internal class number.                                                                                                    |
| dscp            | If this value is used the defclass value is set to the dscp value. The diffserv code point is automatically mapped to an internal class corresponding to the DSCP PHB. |
| default         | If selected the defclass value is set to the<br>SpeedTouch™ default value of 4.                                                                                        |

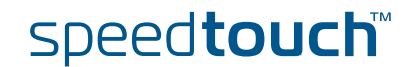

The ackclass parameter is used to select the DiffServ queue for single ACK segments of a TCP connection.

| Ackclass values | Description                                                                                      |
|-----------------|--------------------------------------------------------------------------------------------------|
| 015             | The internal class number.                                                                       |
| prioritize      | If selected the ACK segments will be given a higher priority than the defclass. (Ackclass $+2$ ) |
| defclass        | If selected the same class will be used as defined in the defclass parameter.                    |

### Bidirectional

Bi-directional labeling of connections is used to copy the label (Routing and/or QoS) from the initiator stream to the returning stream. Bi-directional labels cannot be used in the forwarding table.

| Bidirectional values | Description                               |  |  |  |  |
|----------------------|-------------------------------------------|--|--|--|--|
| disable              | Disables the label for the return stream. |  |  |  |  |
| enable               | Enables the label for the return stream.  |  |  |  |  |

### Inheritance

When inheritance is enabled, this label will be copied to streams of all child connections in the same direction (so for a bi-directional label to all child streams). This allows to automatically classify (label) child streams and/or connections using any supported ALG

A child connection is a connection that is setup automatically by a parrent connection.

| Inheritance values | Description                               |  |  |  |  |
|--------------------|-------------------------------------------|--|--|--|--|
| disable            | Disables the label for child connections. |  |  |  |  |
| enable             | Enables the label for child connections.  |  |  |  |  |

### Example

In active mode FTP the client connects from a random unprivileged port (N > 1024) to the FTP server's command port, port 21. Then, the client starts listening to port N+1 and sends the FTP command PORT N+1 to the FTP server. The server will then connect back to the client's specified data port from its local data port, which is port 20.

From the server-side firewall's standpoint, to support active mode FTP the following communication channels need to be opened:

- FTP server's port 21 from anywhere (Client initiates connection)
- FTP server's port 21 to ports > 1024 (Server responds to client's control port)
- FTP server's port 20 to ports > 1024 (Server initiates data connection to client's data port)
- FTP server's port 20 from ports > 1024 (Client sends ACKs to server's data port)

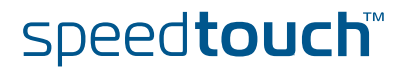

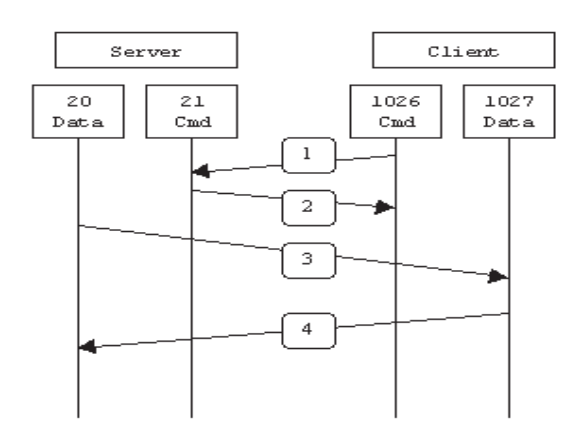

In this case the child connection would be the connection on port 20 of the  $\ensuremath{\mathsf{FTP}}$  server.

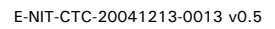

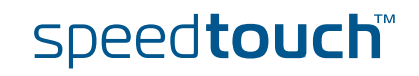

# 5.2.2 Using TOS, DSCP or Precedence

## Introduction

In this section we will explain the parameters that need to be set to enable QoS throughout the entire network. This means that these values are only of significance for outgoing fraffic. The tables below describe the values used when configuring IPQoS by setting the TOS byte, using DSCP or by setting the Precedence bits.

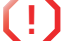

**Only one** type of of IPQoS can be used at the time.

# TOSmarking When using TOS a very fine definition of the Quality of Service can be made. This is only of use when the whole network supports QoS by TOS.

| TOSmarking values | Discription               |
|-------------------|---------------------------|
| disable           | Disables the TOS marking. |
| enable            | Enables the TOS marking.  |

### TOS

| TOS values | Description                                                   |
|------------|---------------------------------------------------------------|
| 1255       | Sets the TOS bits in the IP header to the coresponding value. |

### Precedence

When using Precedence the QoS definition is narrowed down to 8 values

| Precedence values    | Description                                    |                    |
|----------------------|------------------------------------------------|--------------------|
| routine              | will set the precedence bits to 000. priority) | (lowest            |
| priority             | will set the precedence bits to 001.           |                    |
| immediate            | will set the precedence bits to 010.           |                    |
| flash                | will set the precedence bits to 011.           |                    |
| flash-override       | will set the precedence bits to 100.           |                    |
| CRITIC-ECP           | will set the precedence bits to 101.           |                    |
| internetwork-control | will set the precedence bits to 110.           |                    |
| network-control      | will set the precedence bits to 111.           | (highest priority) |
| number 07            | 07.                                            |                    |

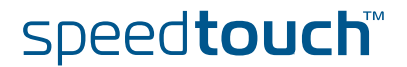

## DSCP

When using DSCP the QoS definition is narrowed down to 21 values. This is the most common value used to define QoS. This definition is also backwards compatible with TOS and Precedence.

| DSCP values                                                                                                    | Description                                                                                                    |  |  |  |  |  |
|----------------------------------------------------------------------------------------------------|----------------------------------------------------------------------------------------------------|--|--|--|--|--|
| ef af11 af12 af13 af2<br>1 af22 af23 af31 af32<br> af33 af41 af42 af43 <br>cs0 cs1 cs2 cs3 cs4 <br>cs5 cs6 cs7 | These are the values that can be used to define the<br>service class by DSCP.<br>Example: EF = Expedited forwarding or Real time. |  |  |  |  |  |
| number 063                                                                                                    | A decimal value can also be used to define the service class.                                                                     |  |  |  |  |  |

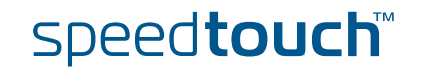

# 5.2.3 Forwarding parameters.

## Introduction In this section we

In this section we will explain the parameters that need to be set to enable packet forwarding throughout the entire network. This means that these values are only of significance for outgoing fraffic.

### TTLoverwrite

The following parameters can be configured for routing purposes.

| TTLoverwrite values | Description                                                                        |  |  |  |  |
|---------------------|------------------------------------------------------------------------------------|--|--|--|--|
| disable             | Disables the overwriting of the IP header TTL field with the configured TTL value. |  |  |  |  |
| enable              | Enables the overwriting of the IP header TTL field with the configured TTL value   |  |  |  |  |

### TTL

| TTL values | Description                                                                     |
|------------|---------------------------------------------------------------------------------|
| 1255       | The time to live in number of hops (routers) that the packet will be forwarded. |

The TTL value is normaly set to a high number to avoid that packets get dropped. For IGMP packets the TTL is by default set to 1. If we want IGMP packets to get routed to the next router the TTL value should be set to 2.

# Modify the label parameters

Execute the following CLI command to configure the label parameters:

{Administrator}=>: label modify name mylabel classification overwrite defclass 14 ackclass 14 bidirectional disabled inheritance disabled tosmarking disabled

### Show all labels defined

Exectute the following CLI command to show all defined labels:

#### {Administrator}=>:label list

### This command will return you all labels defined.

| Name        | Class     | Def     | Ack        | Bidirect | Inherit  | Tosmark  | Туре | Value | Ttlover  | Ttl | Use | Trace    |
|-------------|-----------|---------|------------|----------|----------|----------|------|-------|----------|-----|-----|----------|
| DSCP        | overwrite | dscp    | defclass   | disabled | disabled | disabled | tos  | 0     | disabled | 0   | 0   | disabled |
| Interactive | increase  | 8       | 8          | disabled | disabled | disabled | tos  | 0     | disabled | 0   | 0   | disabled |
| Management  | increase  | 12      | 12         | disabled | disabled | disabled | tos  | 0     | disabled | 0   | 0   | disabled |
| Video       | increase  | 10      | 10         | disabled | disabled | disabled | tos  | 0     | disabled | 0   | 0   | disabled |
| VoIP        | overwrite | 14      | 14         | enabled  | enabled  | disabled | tos  | 0     | disabled | 0   | 0   | disabled |
| default     | increase  | default | prioritize | disabled | disabled | disabled | tos  | 0     | disabled | 0   | 0   | disabled |
|             |           |         |            |          |          |          |      |       |          |     |     |          |

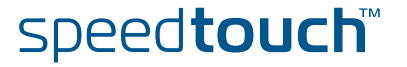

## Deleting a label

Labels can be deleted one by one with the delete command. To delete *all* labels we use the flush command.

Execute the following CLI command to delete a specific label:

{Administrator}=>:label delete name mylabel force enabled

Execute the following CLI command to delete all the labels at once:

{Administrator}=>:label flush

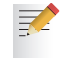

The flush command offers the possibility to force the deletion of labels that are still in use. To do so add **force=enabled** to the flush command.

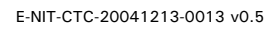

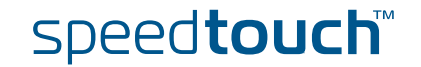

| 5.3                     | Rules                                                                                                    |  |
|-------------------------|----------------------------------------------------------------------------------------------------|--|
| Introduction            | <ul> <li>Rules are used to define two things:</li> <li>The relation between the chains.</li> <li>The criteria to check before assigning a label to a packet.</li> <li>We will only discuss rules used to assign a label to a packet in this document.</li> </ul>  |  |
| Adding a selection rule | As mentioned before a label will only be assigned to a packet if this packet complies to a certain rule. These rules have to be defined in the rule subgroup. Execute the following CLI command to add a rule:                                                    |  |
|                         | {Administrator}=>:label rule add chain=qos_user_labels index=2 name=ftp<br>srcintf=lan srcip=10.0.0.1 serv=ftp log=enabled state=enabled<br>label=mylabel                                                                                                    |  |
| Example explained       | This command adds a rule under the qos_user_labels named ftp with index 2.<br>This rule applies to data coming from the LAN interface with source address<br>10.0.0.1 and of the type FTP. Packets matching this rule will be labeled with the<br>label "mylabel" |  |
|                         | If no index is specified the SpeedTouch™ will automatically use the next available<br>index number .                                                                                                    |  |

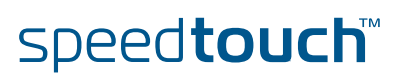

# 5.3.1 Rules parameters explained

## Introduction

These are the parameters that can be used to define a rule.

We will now have a closer look at these parameters and explain what they are used for.

### Chain

| Chain values | Description                                                |  |
|--------------|------------------------------------------------------------|--|
| Chain name   | The name of the chain or subchain which contains the rule. |  |

### Index

| Index values | Description                                                                                                    |  |
|--------------|----------------------------------------------------------------------------------------------------|--|
| number 0255  | The list number of the rule. The lower the number the higher the rule is placed in the list. This is of very high importance since this will be the sequence in which the are rules a checked. |  |

### Name

| Name values | Description               |  |
|-------------|---------------------------|--|
| String      | The name of the new rule. |  |

Clink

| Clink values | Description                                   |  |
|--------------|-----------------------------------------------|--|
| String       | Name of chain to be parsed when rule applies. |  |

### Srcintf

| Srcintf values                                                                                                    | Description                                  |
|----------------------------------------------------------------------------------------------------|----------------------------------------------|
| DHCP-R_if_0, wan, lan,<br>local, _Internet, _lan1,<br>HTTPI_if_0, HTTP_if_0,<br>HTTPs_if_0, FTP_if_0,<br>TELNET_if_0, DNS-<br>S_if_0,<br>SNMP_AGENT_if_0,<br>PING_RESPONDER_if_0 | The name of the source interface expression. |

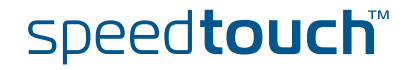

## Srcip

| Srcip values                                                 | Description                                                                                                    |
|--------------------------------------------------------------|----------------------------------------------------------------------------------------------------|
| private, ssdp_ip,<br>mdap_ip, _10.0.0.138,<br>_192.168.1.254 | The srcip parameter is used to the source address of<br>the packet, this can be any ip address. If the source ip<br>parameter is left open any source address is valid. |

### Dstip

| Dstip values                                                 | Description                                                                                                    |  |
|--------------------------------------------------------------|----------------------------------------------------------------------------------------------------|--|
| private, ssdp_ip,<br>mdap_ip, _10.0.0.138,<br>_192.168.1.254 | The dstip parameter specifies the destination address<br>of the packet.<br>This can be used for point to point connections.<br>If the dstip parameter is left open any destination<br>address is valid. |  |

## Serv

| Serv values                                                                                                    | Description                                                                                                    |
|----------------------------------------------------------------------------------------------------|----------------------------------------------------------------------------------------------------|
| HTTP_sv_0,<br>HTTPs_sv_0, FTP_sv_0,<br>TELNET_sv_0,<br>RIP_sv_0,<br>RIP_Query_sv_0,<br>DNS_S_sv_0,<br>DHCP_R_sv_0,<br>DHCP_S_sv_0,<br>SNMP_AGENT_sv_0,<br>SSDP_sv_0,<br>MDAP_sv_0,<br>RAS_sv_0, SRAS_sv_0,<br>ICMP_LISTEN_sv_0,<br>SENDTO_LISTEN_sv_0,<br>PING_RESPONDER_sv_0,<br>PING_RESPONDER_sv_0,<br>cicmp, igmp, ftp,<br>telnet, http, httpproxy,<br>https, RPC, NBT, SMB,<br>imap, imap3, imap4-ssl,<br>imaps, pop2, pop3,<br>pop3s, smtp, ssh, dns,<br>nntp, ipsec, esp, ah,<br>ike, DiffServ, sip, h323,<br>dhcp, rtsp, ssdp_serv,<br>mdap_serv, syslog,<br>HTTPI_sv_0 | The <i>serv</i> parameter defines the service used, this can<br>be any given service or a specific service like HTTP,<br>FTP, TELNET etc. These services can be defined in the<br>expression command group wich will be explained in<br>detail further on. |

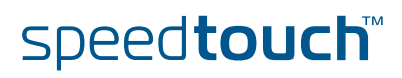

## Log

| Log values | Description                                                             |  |
|------------|-------------------------------------------------------------------------|--|
| enable     | Enables logging when this rule applies. This can be used for debugging. |  |
| disable    | Disables logging                                                        |  |

### State

| State values | Description         |  |
|--------------|---------------------|--|
| enable       | Enables this rule.  |  |
| disable      | Disables this rule. |  |

### Label

|                  | l abel value                                                                                                    | Description                                                                 |  |
|------------------|----------------------------------------------------------------------------------------------------|-----------------------------------------------------------------------------|--|
|                  |                                                                                                    |                                                                             |  |
|                  | none                                                                                                    | If no label needs to be assigned.                                           |  |
|                  | link                                                                                                    | Link is used incase the clink parameter is used.                            |  |
|                  | label name                                                                                                    | The name of the label you want to assign to a packet when the rule applies. |  |
|                  |                                                                                                    |                                                                             |  |
| Modifying a rule | Rules that have been created can be modified with the <i>modify</i> command. The parameters for the modify command are exactly the same as those for the <i>add</i> command. |                                                                             |  |
| The list command | The <i>list</i> command can be used to view a list of the rules created. This command can be refined with the following parameters:                                          |                                                                             |  |
|                  | ▶ chain                                                                                                    |                                                                             |  |
|                  | ▶ format.                                                                                                    |                                                                             |  |
|                  | With the <i>chain</i> suffix a chain name can be specified, so only the rules that apply to that chain will be shown.                                                        |                                                                             |  |
|                  | With the <i>format</i> suffix we can select the output format. The default format is <i>pretty</i> , the other option is <i>cli</i>                                          |                                                                             |  |
|                  | Example. Execute the the chain qos_default                                                                                                    | following CLI command to view the rules that are related to _labels:        |  |
|                  |                                                                                                    |                                                                             |  |

{Administrator}=>:label rule list chain=qos\_default\_labels format=cli

E-NIT-CTC-20041213-0013 v0.5

45

### The output of this command will look like this:

|                   | Execute the following CLI command to delete all rules that we created in the chain "qos_user_labels":                                                                                                    |
|-------------------|----------------------------------------------------------------------------------------------------|
| The flush command | The flush command can be used to delete all rules at once or to delete all rules in a chain.                                                                                                    |
|                   | This is only an example of the output, it is possible that the values represented here do not match your output.                                                                                                    |
|                   | :label rule add chain=qos_default_labels index=15 serv=esp log=disabled state=enabled label=Interactive                                                                                                    |
|                   | <pre>state=enabled label=Interactive<br/>:label rule add chain=qos_default_labels index=14 serv=https log=disabled<br/>state=enabled label=Interactive</pre>                                                                                                    |
|                   | :label rule add chain=qos_default_labels index=12 serv=httpproxy log=disabled<br>state=enabled label=Interactive<br>:label rule add chain=gos default_labels index=13 serv=http_log=disabled                                                                                                    |
|                   | :label rule add chain=qos_default_labels index=11 serv=pop2 log=disabled<br>state=enabled label=Interactive                                                                                                    |
|                   | <pre>state=enabled label=Interactive :label rule add chain=qos_default_labels index=10 serv=pop3 log=disabled state=enabled label=Interactive</pre>                                                                                                    |
|                   | <pre>state=enabled label=Interactive :label rule add chain=qos_default_labels index=9 serv=pop3s log=disabled</pre>                                                                                                    |
|                   | <pre>state=enabled label=Interactive :label rule add chain=qos_default_labels index=8 serv=imaps log=disabled</pre>                                                                                                    |
|                   | state=enabled label=Interactive<br>:label rule add chain=qos_default labels index=7 serv=imap log=disabled                                                                                                    |
|                   | :label rule add chain=qos_default_labels index=5 serv=imap4-ssl log=disabled state=enabled label=Interactive                                                                                                    |
|                   | :label rule add chain-qos_default_labels index=4 serv=smtp log=disabled<br>state=enabled label=Interactive                                                                                                    |
|                   | <pre>state=enabled label=VolP :label rule add chain=gos_default_labels index=3 serv=telnet log=disabled state=enabled label=Interactive</pre>                                                                                                    |
|                   | <pre>state=enabled label=VoIP :label rule add chain=gos_default_labels index=2 serv=h323 log=disabled there are block label with the server block label with the server bl</pre> |
|                   | :label rule add chain=qos_default_labels index=1 serv=sip log=disabled                                                                                                    |

{Administrator}=>:label rule flush chain qos\_user\_labels

This command will delete all the rules related to the chain qos\_user\_labels.

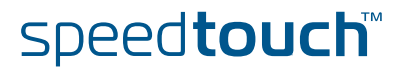

## 5.3.2 Rule debug commands

Introduction Under the subgroup rule there is an other subgroup called debug. This subgroup is used to debug the rules.

There are only three parameters that can be used here :

### Traceconfig

| Traceconfig values | Description                                                                               |
|--------------------|-------------------------------------------------------------------------------------------|
| enable             | If the parameter has been enabled the label rules will be shown in the trace output.      |
| disable            | If the parameter has been disabled the label rules will not be shown in the trace output. |

Execute the following CLI command to enable the trace output:

{Administrator}=>:label rule debug label rule debug traceconfig state=enabled

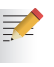

To enable the trace output press "Ctrl + Q" in the CLI connection to disable the trace output press "Ctrl + S"

Traceconfig result

The output will look similar to this one:

```
[PF] chain qos_default_labels rule 17:
[PF] > expr serv ike
[PF] > - expr serv ike
[PF] chain qos_default_labels rule 18:
[PF] > expr serv icmp
[PF] > + expr icmp[1] : proto=1
[PF] > + expr serv icmp
[PF] chain qos_default_labels rule 18 applies, processing STOP,
returning 2
```

When a packet is received it will be checked against all the rules.

On the first line we see that the packet is checked against the *rule* **17** in the chain *qos\_default\_labels*.

On the second line we see that *rule 17* aplies to all packets of the *ike* type.

Line three shows that the packet does not match the rule. (- expr serv ike)

Line four shows the next rule that will be checked. This is *rule 18* of the chain *qos\_defqult\_labels*.

Line five shows that this rule applies to all packets of the *icmp* type.

Line six and seven show that this rule applies to this packet. (+ expr serv icmp) Line eight shows that the rule matching has ended.

E-NIT-CTC-20041213-0013 v0.5

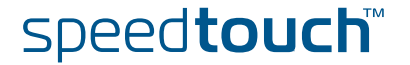

47

Stats Execute the following CLI command to show the statistics of all rules.

{Administrator}=>:label rule debug stats

The output can be refined by adding the chain and index of the rule you want to see the stats from.

For Example: The following CLI command will give you the stats for the rule under qos\_default labels with index number 19.

{Administrator}=>:label rule debug stats chain=qos\_default\_labels index=19

The output will show you this:

| {Administrator}=>:label rule | debug stats | chain=qos_defa | ault_labels |
|------------------------------|-------------|----------------|-------------|
| index=19                     |             |                |             |
| chain                        | index       | packets        | bytes       |
|                              |             |                |             |
| qos_default_labels           | 18          | 1953           | 133116      |

Execute the following CLI command to clear the statistics of the rules:

{Administrator}=>:label rule debug clear

As possible with the *stats* command, the clear command can be refined by adding a chain name and/or index number.

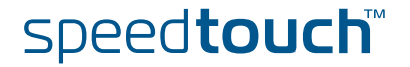

# 5.4 Chains

| Introduction    | A chain or sub-chain can be useful for personal ordering or grouping but is not necessary. You can also place the rules in the _user_labels chain. |                                                                  |  |  |
|-----------------|----------------------------------------------------------------------------------------------------|------------------------------------------------------------------|--|--|
|                 | The following default chains will be configured:                                                                                                   |                                                                  |  |  |
|                 | <ul> <li>Routing_Labels: chain for routing label rules; if<br/>it's subchains), the corresponding label is used</li> </ul>                         | there is a match in this chain (or<br>d as stream routing label. |  |  |
|                 | <ul> <li>rt_user_labels: subchain of Routing_Labels for<br/>overrules auto-routing-label-rules.</li> </ul>                                         | all user added label rules;                                      |  |  |
|                 | <ul> <li>rt_default_labels: subchain of Routing_Labels f<br/>be overruled by auto-routing-label-rules.</li> </ul>                                  | or default routing label rule; will                              |  |  |
|                 | <ul> <li>QoS_Labels: chain for QoS label rules; if there subchains, the corresponding label is used as</li> </ul>                                  | is a match in this chain or it's<br>stream qos label.            |  |  |
|                 | <ul> <li>qos_user_labels: subchain of QoS_Labels for user added label rules; overrules<br/>auto-gos-label-rules</li> </ul>                         |                                                                  |  |  |
|                 | qos_default_labels: subchain of QoS_Labels fo<br>overruled by auto-qos-label-rules                                                                 | r default QoS label rules; will be                               |  |  |
| Adding a chain  | ain As seen before in "5.1.1 Order of classification rules" chains can be added as wanted.<br>Execute the following CLI command to add a chain:    |                                                                  |  |  |
|                 | {Administrator}=>:label chain add chain my_chain                                                                                                   |                                                                  |  |  |
|                 | Where my_chain is the name of the chain you want                                                                                                   | to add.                                                          |  |  |
| List the chains | Execute the following CLI command to see a list of                                                                                                 | all the chains:                                                  |  |  |
|                 | {Administrator}=>:label chain list                                                                                                    |                                                                  |  |  |
|                 | This command will return you all chains defined:                                                                                                   |                                                                  |  |  |
| Chains          |                                                                                                    |                                                                  |  |  |
|                 | Name                                                                                                    | Description                                                      |  |  |
|                 | routing_labels                                                                                                    | system                                                           |  |  |
|                 | rt_user_labels                                                                                                    | user                                                             |  |  |
|                 | rt_default_labels                                                                                                    | user                                                             |  |  |
|                 | yos_tabels                                                                                                    | system                                                           |  |  |
|                 | <pre>qos_user_tabets qos_default_labels</pre>                                                                                                    | user                                                             |  |  |

E-NIT-CTC-20041213-0013 v0.5

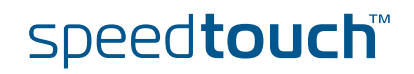

my\_chain

user

Delete a chain

The chains can be deleted one by one or they can all be deleted with a single command.

Execute the following CLI command to delete a single chain:

{Administrator}=>:label chain delete chain my\_chain

Execute the following CLI command to delete all chains at once:

{Administrator}=>:label chain flush

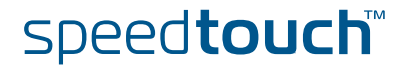

# 5.4.1 Define a relation between chains

## Introduction

If sub-chains are created manualy they need to be linked to a parent chain, this can be done as follows.

Execute the following CLI command to define the relation ship between the *my\_chain* chain and the *qos\_user\_labels chain*:

{Administrator}=>:label rule add chain=qos\_user\_labels index=1 clink=my chain label=link

This will add a link between the user chain my\_chain and the qos\_user\_labels. The chain structure now looks like this:

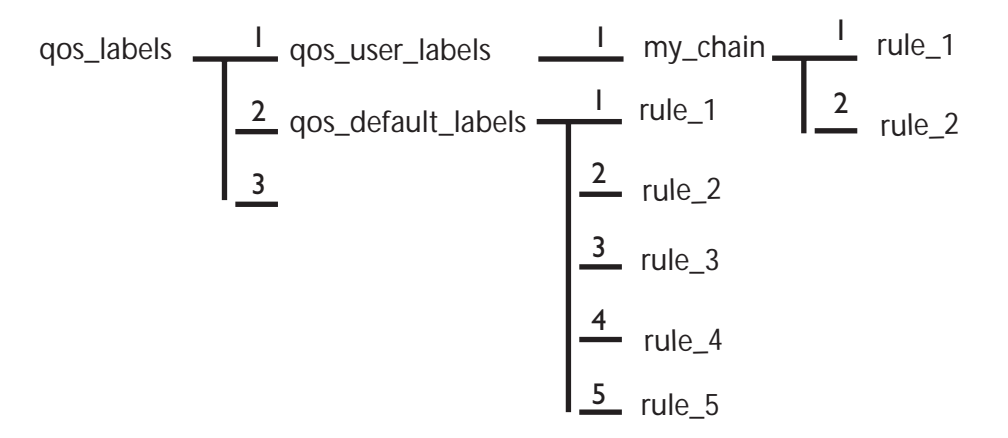

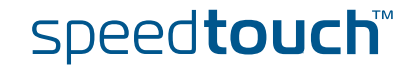

## 5.5 Expressions

Definition Expressions are used in rules for source and destination interface, source and destination IP address (es) (ranges) and services.

There are three types of expressions :

- Interface related expressions. These are expressions related to an interface like: lan, wan,ipoa, pppoe, pppoa etc.
- > IP related expressions. These are expressions related to an IP address or range.
- Service related expressions. These are expressions related to a service like HTTP, FTP, IKE, SIP, etc.

# Expressions command group

The command group expressions (expr) consists of the following commands :

| Expression command group |        |
|--------------------------|--------|
| expr                     | add    |
|                          | delete |
|                          | modify |
|                          | list   |
|                          | flush  |

### Adding an expression

Execute the following CLI command to add an expression:

{Administrator}=>:expr add name ftp type serv proto tcp dstport 20

This command has added an expression of the type service with the name ftp using protocol tcp and destination port 20.

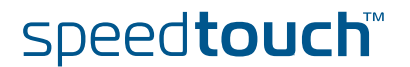

Download from Www.Somanuals.com. All Manuals Search And Download.

## Bridgeport

| bridgeport value | Description                                                   |
|------------------|---------------------------------------------------------------|
| number           | A bridge port can be selected by using the bridge port number |

The bridgeport number can be found in the eth subgroup. Under the eth bridge subgroup. Execute the following CLI command to find the bridgeport number:

{Administrator}=>:eth bridge iflist

The command will give an output like this :

| OBC      | : | dest : Internal<br>Connection State: | connected Retry    | : 10          |               |
|----------|---|--------------------------------------|--------------------|---------------|---------------|
|          |   | Port: OBC                            | PortNr: 0 PortStat | e: forwarding | Interface: up |
|          |   | RX bytes: 24774                      | frames: 163        |               |               |
|          |   | TX bytes: 0                          | frames: 0          | dropfram      | es: 0         |
| ethport1 | : | dest : ethifl                        |                    |               |               |
|          |   | Connection State:                    | connected Retry    | : 10          |               |
|          |   | Port: ethport1                       | PortNr: 1 PortStat | e: forwarding | Interface: up |
|          |   | RX bytes: 0                          | frames: 0          |               |               |
|          |   | TX bytes: 27352                      | frames: 163        | dropfram      | es: O         |

#### Addr The following parameter is the only parameter used when selecting ip as type.

| addr value          | Description                                                 |
|---------------------|-------------------------------------------------------------|
| ip-range or address | The IP address or range to which the expression is related. |

## Tos

All of the following parameters can be used to configure an expression of the type serv.

| tos value     | Description                                                                        |
|---------------|------------------------------------------------------------------------------------|
| number (0255) | The tos byte value can also be used to define an expression related to this value. |

## Precedence

| precedence value                                                                                                 | Description                                                                                         |
|----------------------------------------------------------------------------------------------------|----------------------------------------------------------------------------------------------------|
| routine,priority,<br>immediate,flash, flash-<br>override, CRITICECP,<br>internetwork-control,<br>network-control | One of these values can be used to define an expression related to the precedence in the IP packet. |
| number                                                                                                    | Also a number can be used to define an expression related to the precedence in the IP packet.       |

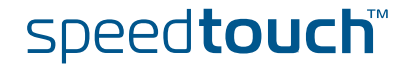

# IOMSON

## Dscp

| dscp value                                                                                                    | Description                                                                                                  |
|----------------------------------------------------------------------------------------------------|----------------------------------------------------------------------------------------------------|
| ef, af11, af12, af13,<br>af21, af22, af23, af31,<br>af32, af33, af41, af42,<br>af43, cs0, cs1, cs2,<br>cs3, cs4, cs5, cs6, cs7 | One of these values can be used to define an expression related to the diffserv code point in the IP packet. |
| number                                                                                                    | Also a number can be used to define an expression related to the diffserv code point in the IP packet.       |

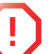

Only one of the three parameters above should be used depending on the type of IP QoS you are using.(ToS,DSCP or Precedence)

### Proto

| proto value                                      | Description                                                                                                    |
|--------------------------------------------------|----------------------------------------------------------------------------------------------------|
| icmp, igmp, ipinip, tcp,<br>udp, ah, esp, ipcomp | Select one of these values to define an expression related to a protocol.                                               |
| number                                           | Also a number can be used to define the protocol. This is the number used in the IP header to define the protocol used. |

## Srcport

| srcport value                                                                                                    | Description                                                                                        |
|----------------------------------------------------------------------------------------------------|----------------------------------------------------------------------------------------------------|
| at-echo, at-nbp, at-<br>rtmp, at-zis, auth,<br>bgp,biff,ftp, ftp-data,<br>gopher, h323,<br>httpproxy, ike, ils,<br>imap2, imap3, ingres-<br>net, ipcserver, ipx, irc-o,<br>irc-u, kerberos, Idap,<br>login, netbios-dgm,<br>netbios-ns, netbios-ssn,<br>netwall, netware-ip, | One of these or many other ports can be selected to define an expression related to a source port. |
| number                                                                                                    | Also a number can be used to define the source port.                                               |

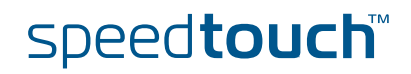

## Srcportend

| srcportend value                                         | Description                                                                                              |
|----------------------------------------------------------|----------------------------------------------------------------------------------------------------|
| at-echo, at-nbp, at-<br>rtmp, at-zis, auth,<br>bgp,biff, | One of these or many other ports can be selected to define an expression related to a source port range. |
| number                                                   | Also a number can be used to define the source port range.                                               |

## Dstport

| dstport value                                            | Description                                                                                             |
|----------------------------------------------------------|----------------------------------------------------------------------------------------------------|
| at-echo, at-nbp, at-<br>rtmp, at-zis, auth,<br>bgp,biff, | One of these or many other ports can be selected to define an expression related to a destination port. |
| number                                                   | Also a number can be used to define the destination port.                                               |

## Dstportend

| dstportend value                                         | Description                                                                                                   |
|----------------------------------------------------------|----------------------------------------------------------------------------------------------------|
| at-echo, at-nbp, at-<br>rtmp, at-zis, auth,<br>bgp,biff, | One of these or many other ports can be selected to define an expression related to a destination port range. |
| number                                                   | Also a number can be used to define the destination port range.                                               |

## Icmptype

| icmptype value                                                                                                    | Description                                                                                    |
|----------------------------------------------------------------------------------------------------|------------------------------------------------------------------------------------------------|
| echo-reply, destination-<br>unreachable, source-<br>quench, redirect, echo-<br>request, router-<br>advertisement, router-<br>solicitation, | One of these values can be used to define an expression related to the ICMP value in a packet. |
| number                                                                                                    |                                                                                                |

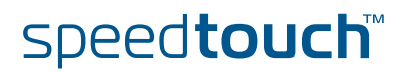

### Icmpcode

| icmpcode value | Description                                                                                                    |
|----------------|----------------------------------------------------------------------------------------------------|
| number (015)   | A number can be used to define an expression related<br>to the ICMP code. This value is used to define the start<br>of the ICMP code range. |

### Icmpcodeend

| icmpcodeend value | Description                                                                                                    |  |
|-------------------|----------------------------------------------------------------------------------------------------|--|
| number (015)      | A number can be used to define an expression related<br>to the ICMP code. This value is used to define the end<br>of the ICMP code range. |  |

Delete an expression

Execute the following CLI command to delete an expression :

{Administrator}=>:expr delete name ftp index 2

This command will delete the expression with the name ftp and index 2. An index number needs to be provided as an expression name can have more than one index.

For example: there can be two expressions with the name ftp.

- The first with name = ftp index = 1 and dst-prt = 20
- The second with name = ftp index = 2 and dst-prt = 21

The command above will only delete the expression with name ftp and index 2.

Modify an expression

A created expression can be modified by using the *modify* command. With the modify command all the parameters that can be configured with the add command can be modified.

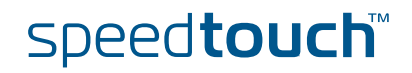

List an expression

Execute the following CLI command to view a list with all the expressions:

The output will look like this :

There are expressions that start with \_ like \_10.0.0.138. These are dynamically generated. Expressions are generated dynamically mainly for firewall use but can be used for other purposes as well.

The list command can be refined by adding the expression name and/or type

Execute the following CLI command to list a

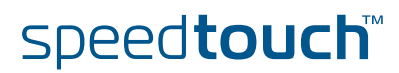

# 6 Meters, queues and IPQoS

Introduction

In this chapter we will have a closer look at the IPQoS command group. This command group is used to configure the IPQoS parameters like the meters and queues.

### In this chapter

| Торіс                       | Page |
|-----------------------------|------|
| 6.1 Meters and queues       | 60   |
| 6.2 The IPQoS command group | 61   |
| 6.3 EF timers               | 63   |
| 6.4 Meter command group     | 67   |
| 6.5 Queue command group     | 75   |
| 6.6 IPQoS Command group     |      |

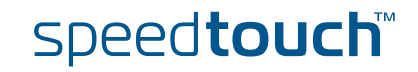

## 6.1 Meters and queues

Meters

ers Meters are used to limit the bandwidth for a certain interface.

This is done by setting a drop and a mark rate. How this is done will be discussed later on in this chapter.

Queues As seen before in "Mapping to internal class" the SpeedTouch<sup>™</sup> supports up to 6 queues. These queues are used to prioritize data. Each queue handles a range of internal classes. As seen before a packet is associated with an internal class by means of embedded priority indicators as DSCP, VLAN priority or by defining your own specific rules.

| INPUT                 |                    | Mapping           | OUTPUT |                  |
|-----------------------|--------------------|-------------------|--------|------------------|
| VLAN User<br>Priority | DiffServ<br>DSCP   | Internal<br>Class | Queue  | Default<br>Label |
| 7                     | CS6,CS7            | 15                |        |                  |
| 6                     | EF<br>CS5          | 14                | 5      | Real Time        |
| -                     | AF41<br>CS4        | 13                | 1      |                  |
| -                     | AF42,AF43          | 12                |        | WI Q4            |
| -                     | AF31<br>CS3        | 11                | 3      | WFQ3             |
| 5                     | AF32,AF33          | 10                |        |                  |
| -                     | AF21<br>CS2        | 9                 | 2      | WFQ2             |
| 4                     | AF22,AF23          | 8                 |        |                  |
| -                     | AF11<br>CS1        | 7                 | 1      | WFQ1             |
| 3                     | AF12,AF13          | 6                 |        |                  |
| -                     | -                  | 5                 |        |                  |
| 0                     | CS0<br>Best Effort | 4                 |        |                  |
| -                     | -                  | 3                 | 0      | Best<br>Effort   |
| 2                     | -                  | 2                 |        | LIIUIT           |
| -                     | -                  | 1                 |        |                  |
| 1                     | -                  | 0                 |        |                  |

The table below shows these relations more in detail.

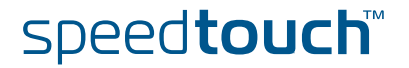

# 6.2 The IPQoS command group

## Overview

W The queues, meters and EF timers can be configured through the IPQoS command group. The IPQoS command group contains the following commands and sub groups :

| IPQoS command group |        |  |
|---------------------|--------|--|
| <u>ipqos</u>        | ef     |  |
|                     | meter  |  |
|                     | queue  |  |
|                     | config |  |
|                     | list   |  |

| EF command group |        |  |
|------------------|--------|--|
| <u>ef</u>        | config |  |
|                  | list   |  |
|                  | stats  |  |

| meter command group |        |  |
|---------------------|--------|--|
| meter               | add    |  |
|                     | config |  |
|                     | delete |  |
|                     | list   |  |
|                     | start  |  |
|                     | stop   |  |
|                     | flush  |  |
|                     | stats  |  |
|                     | clear  |  |

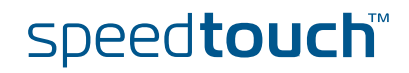

| queue command group |        |  |
|---------------------|--------|--|
| queue               | config |  |
|                     | list   |  |
|                     | stats  |  |
|                     | clear  |  |

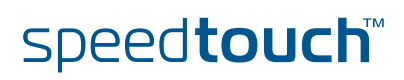

E-NIT-CTC-20041213-0013 v0.5

63

Download from Www.Somanuals.com. All Manuals Search And Download.

.

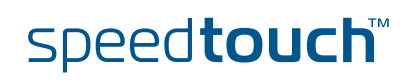

### MTU explained.

In this section we will have a closer look at the MTU values and what exactly does it do.

Sometimes it might be usefull to lower the MTU of a link when EF data is to be sent. The reason is that, even if an EF packet gets top priority, it might still get stuck behind a large data packet that has just started to go out.

The MTU typically needs to be changed on links with a slow uplink (<128Kb/s). The MTU is set to 1500 bytes by default.

If a default packet of 1500 bytes, is send over a 64Kb link, it takes 18ms before it is send completly. This could cause delay/jitter for time sensitive data like voice. This is called *serialization delay*. By decreasing the MTU, IP packets (with a normal lenght of 1500 bytes) will be fragmented in smaller packets to meet the defined MTU size.

The example below can illustrate this:

The problem : A voice-packet gets highest priority but gets stuck behind a large data-packet that is being sent out.

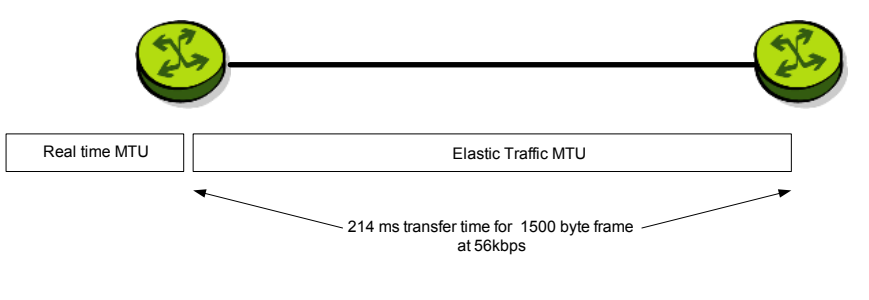

The solution: fragment packets when EF exists

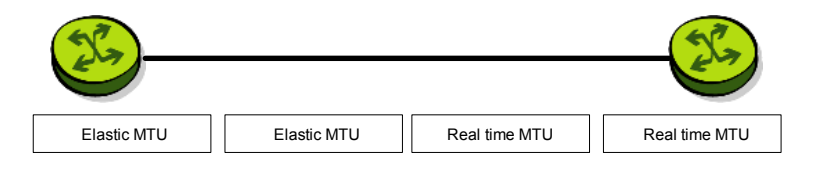

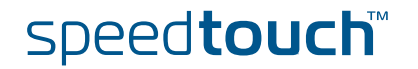

The table below shows the delay a packet can experience depending on the MTU and link speed.

|        |             | MTU                  |              |              |              |               |               |
|--------|-------------|----------------------|--------------|--------------|--------------|---------------|---------------|
|        |             | 64<br>Bytes          | 128<br>Bytes | 256<br>Bytes | 512<br>Bytes | 1024<br>Bytes | 1500<br>Bytes |
|        | 56<br>kb/s  | 9ms                  | 18ms         | 36ms         | 72ms         | 144ms         | 214ms         |
|        | 64<br>kb/s  | 8ms                  | 16ms         | 32ms         | 64ms         | 128ms         | 187ms         |
| Speed  | 128<br>kb/s | 4ms                  | 8ms          | 16ms         | 32ms         | 64ms          | 93ms          |
| Line 9 | 256<br>kb⁄s | 2ms                  | 4ms          | 8ms          | 16ms         | 32ms          | 48ms          |
|        | 512<br>kb⁄s | 1ms                  | 2ms          | 4ms          | 8ms          | 16ms          | 23ms          |
|        | 768<br>kbps | 640 <i>µ</i> se<br>c | 1.2ms        | 2.6ms        | 5ms          | 10ms          | 15ms          |

The higher the MTU the higher the delay will be. Also the lower the bandwidth the higher the delay.

### EF stats command

The ef stats command is used to display the statistics of the ef meter.

The output of this command will look like this :

## EF list command

The ef list command displays all the ef meters configured.

The output of this command will look like this:

| {Administrator}=>:ipqos ef list |          |         |         |  |
|---------------------------------|----------|---------|---------|--|
| Interface                       | State    | Timeout | MTU     |  |
|                                 |          | (ms)    | (bytes) |  |
| loop                            | disabled | 1000    | 65535   |  |
| Internet                        | disabled | 1000    | 1500    |  |
| lan1                            | disabled | 1000    | 1500    |  |
|                                 |          |         |         |  |

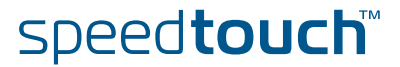

## 6.4 Meter command group

Introduction The meter command group is used to configure rate limiting. This allows aggregated data to be policed to pre-configured bandwidths. This rate limiting can be configured for a specific interface, ip address or service. A meter can be selected by a label or can be interface specific. In case the meter is configured for a specific interface no label is needed. Data in excess of the configured parameters will be discarded or optinally re-marked to a lower priority.

### Adding a meter Execute the following CLI command to add a meter:

{Administrator}=>:ipqos meter add name my\_meter

This command will add a meter with the name "my meter".

Subsequently we need to configure the meter parameters. The section below shows and explains the different parameters needed to configure a meter.

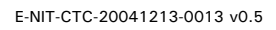

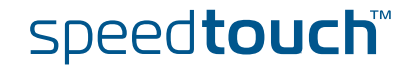

# 6.4.1 Meter config command

## Meter parameters

The table below shows all the parameters that can be configured by using the **meter config** command.

| Parameter      | Description                                                  |
|----------------|--------------------------------------------------------------|
| name           | The name of the IPQoS meter.                                 |
| label          | The name of the label.                                       |
| intf           | The name of the interface.                                   |
| droprate       | The drop rate in kilobits per second (Kb/s).                 |
| markrate       | The mark rate in kilobits per second (Kb/s).                 |
| burst          | The burst size in kilobytes (KB).                            |
| dropaction     | The drop action.                                             |
| markaction     | The mark action.                                             |
| tosmarking     | Enable tos marking for marked packets.                       |
| tos            | The type of service used for tos marking.                    |
| dscp           | The diffserv code point (part of tos, used for tos-marking). |
| precedence     | The precedence (part of tos, used for tos-marking).          |
| classification | The type of classification for marked packets.               |
| class          | The class or offset used for classification.                 |

### Meter config parameters explained

In this section we will explian the meter parameters in detail and how to configure a meter.

### Name

| name value | Description                          |
|------------|--------------------------------------|
| string     | This is the name of the IPQoS meter. |

### Label

| label value                                      | Description                           |
|--------------------------------------------------|---------------------------------------|
| BE, DSCP, EF,<br>Interactive,<br>Management, etc | The label to which the meter applies. |

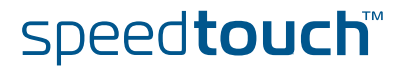

### Intf

| intf value                                 | Description                               |
|--------------------------------------------|-------------------------------------------|
| loop, ipoa1, pppoe,<br>pppoa, LocalNetwork | The interface to which the meter applies. |

### Droprate

| droprate value   | Description                                                                                                    |
|------------------|----------------------------------------------------------------------------------------------------|
| number (0102400) | The drop rate in kilobits per second (Kb/s). Packets in excess of this value will be dropped or counted depending on the drop action. |

### Markrate

| markrate value   | Description                                                                                                    |
|------------------|----------------------------------------------------------------------------------------------------|
| number (0102400) | The mark rate in kilobits per second (Kb/s). Packets in excess of this value will be marked or counted depending on the mark action. |

### Burst

| burst value  | Description                       |
|--------------|-----------------------------------|
| number (064) | The burst size in kilobytes (KB). |

Rate limiting is done by means of a token bucket. A token bucket is a formal definition of a rate of transfer. It has three components: a burst size, a drop rate, and a time interval.

Here are some definitions of these terms:

Drop rate:

Specifies how much data can be sent or forwarded per unit time on average.

Burst size:

Specifies in bits (or bytes) per burst how much traffic can be sent within a given unit of time to not create scheduling concerns.

Time interval:

Specifies the time quantum in seconds per burst. This parameter can not be changed or defined by the user.

In the token bucket metaphor, tokens are put into the bucket at a certain rate. The bucket itself has a specified capacity. If the bucket fills to capacity, newly arriving tokens are discarded. Each token is a permission for the source to send a certain number of bits into the network. To send a packet, the regulator must remove from the bucket a number of tokens equal in representation to the packet size.

If not enough tokens are in the bucket to send a packet, the packet either waits until the bucket has enough tokens or the packet is dropped or marked down.

Download from Www.Somanuals.com. All Manuals Search And Download.
#### Dscp

| dscp valueDescriptionef, af11, af12, af13,<br>af21, af22, af23, af31,<br>af32, af33, af41, af42,<br>af43, cs0, cs1, cs2,<br>cs3, cs4, cs5, cs6, cs7<br>or a numberThe diffserv code point value to be set.                          |                                                                                                    |                                          |
|----------------------------------------------------------------------------------------------------|----------------------------------------------------------------------------------------------------|------------------------------------------|
| ef, af11, af12, af13,       The diffserv code point value to be set.         af21, af22, af23, af31,       af32, af33, af41, af42,         af43, cs0, cs1, cs2,       cs3, cs4, cs5, cs6, cs7         or a number       or a number | dscp value                                                                                                    | Description                              |
|                                                                                                    | ef, af11, af12, af13,<br>af21, af22, af23, af31,<br>af32, af33, af41, af42,<br>af43, cs0, cs1, cs2,<br>cs3, cs4, cs5, cs6, cs7<br>or a number | The diffserv code point value to be set. |

#### Precedence

| precedence value     | Description                                    |                    |
|----------------------|------------------------------------------------|--------------------|
| routine              | will set the precedence bits to 000. priority) | (lowest            |
| priority             | will set the precedence bits to 001.           |                    |
| immediate            | will set the precedence bits to 010.           |                    |
| flash                | will set the precedence bits to 011.           |                    |
| flash-override       | will set the precedence bits to 100.           |                    |
| CRITIC-ECP           | will set the precedence bits to 101.           |                    |
| internetwork-control | will set the precedence bits to 110.           |                    |
| network-control      | will set the precedence bits to 111.           | (highest priority) |
| number 07            | 07.                                            |                    |

#### Classification

| classification value | Description                                                                                                  |
|----------------------|----------------------------------------------------------------------------------------------------|
| ignore               | No changes are made to the classification.                                                                   |
| overwrite            | The internal priority will be overwritten, no matter what is the value is.                                   |
| decrease             | The internal priority will only be overwritten if the value defined is lower than the value upon arrival.    |
| offset               | This will lower the priority setting with a relative offset. The offset value is defined in the class value. |

#### Class

| class value  | description                                  |
|--------------|----------------------------------------------|
| number (015) | The class or offset used for classification. |

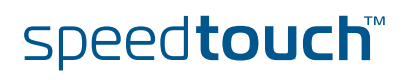

Meter delete command The delete command is used to delete a meter from the meters list. For example: the following CLI command will delete the meter with name "test2" from the meter list. {Administrator}=>:ipqos meter delete name my meter Meter list command The list command will display a list of all meters configured. {Administrator}=>:ipqos meter list The output could look something like this : my meter [STOPPED]: LABEL: INTF: : 102400kbps : 102400kbps burst: 64KB action: drop burst: 64KB action: count DROP : droprate MARK : markrate action: count type : tos tos : 0 tosmarking : enabled classification: decrease class: 0 The meter listed above is not active as it's state is [STOPPED] Meter start command By using the start command a meter can be activated. For example: the command below will start the meter with name "my-meter" {Administrator}=>:ipqos meter start name my meter If no start command is given the meter will not be active and rate limiting will not occur. To check if the meter is running or not you can use the list command. {Administrator}=>:ipqos meter list my meter [STARTED]: LABEL: INTF: DROP : droprate : 102400kbps MARK : markrate : 102400kbps burst: 64KB action: drop MARK : markrate burst: 64KB action: count type : tos tosmarking : enabled tos : O classification: decrease class: 0 Notice that the meter listed above is now active as it's state is [STARTED]

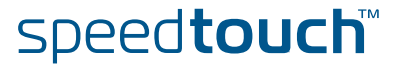

| Meter stop command  | By using the stop command<br>For example: the command                                                                                                 | a meter can be dea<br>below will stop the                                              | ctivated.<br>meter with name        | e "my_meter"                         |
|---------------------|----------------------------------------------------------------------------------------------------|----------------------------------------------------------------------------------------|-------------------------------------|--------------------------------------|
|                     | {Administrator}=>:ipqos                                                                                                    | meter stop name                                                                        | my_meter                            |                                      |
|                     | To check if the meter is stop                                                                                                    | oped or not you can                                                                    | use the list com                    | mand.                                |
|                     | {Administrator}=>:ipqos<br>my_meter [STOPPED]: LABH<br>DROP : droprate : 1<br>MARK : markrate : 1<br>tosmarking : enabled<br>classification: decrease | meter list<br>EL: INTF:<br>102400kbps burs<br>102400kbps burs<br>type:tos<br>e class:0 | t: 64KB<br>t: 64KB<br>tos           | action: drop<br>action: count<br>: 0 |
|                     | The meter listed abo                                                                                                    | ove is now in-active                                                                   | as it's state is [                  | STOPPED]                             |
| Meter flush command | The flush command can be u<br>For example: the command                                                                                                | used to delete all m<br>below will delete all                                          | eters defined by<br>meters defined. | a single command.                    |
|                     | {Administrator}=>:ipqos                                                                                                    | meter flush                                                                            |                                     |                                      |
| Meter stats command | To view the meter statistics command can be used.                                                                                                    | ( number of packet                                                                     | s dropped / mark                    | (ed) the stats                       |
|                     | For example: the command I                                                                                                    | below will show the                                                                    | e statistics for th                 | e meters defined.                    |
|                     | {Administrator}=>:ipqos                                                                                                    | meter stats                                                                            |                                     |                                      |
|                     | The output of this command                                                                                                    | I will look like this:                                                                 |                                     |                                      |
|                     | Name                                                                                                    | <pre># packets     accepted</pre>                                                      | <pre># packets     dropped</pre>    | <pre># packets marked</pre>          |
|                     | test2                                                                                                    | 75                                                                                     | 5                                   | 40                                   |
|                     |                                                                                                    |                                                                                        |                                     |                                      |
|                     | Execute following command                                                                                                    | to clear the stats o                                                                   | ounters:                            |                                      |
|                     | Execute following command {Administrator}=>:ipqos                                                                                                    | to clear the stats of meter clear                                                      | ounters:                            |                                      |
|                     | Execute following command {Administrator}=>:ipqos This command will reset the                                                                         | to clear the stats of meter clear stats meters                                         | ounters:                            |                                      |

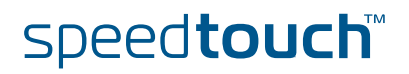

## 6.4.2 Packet flow

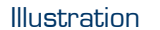

The figure below illustrates the packet flow in case label based metering is used.

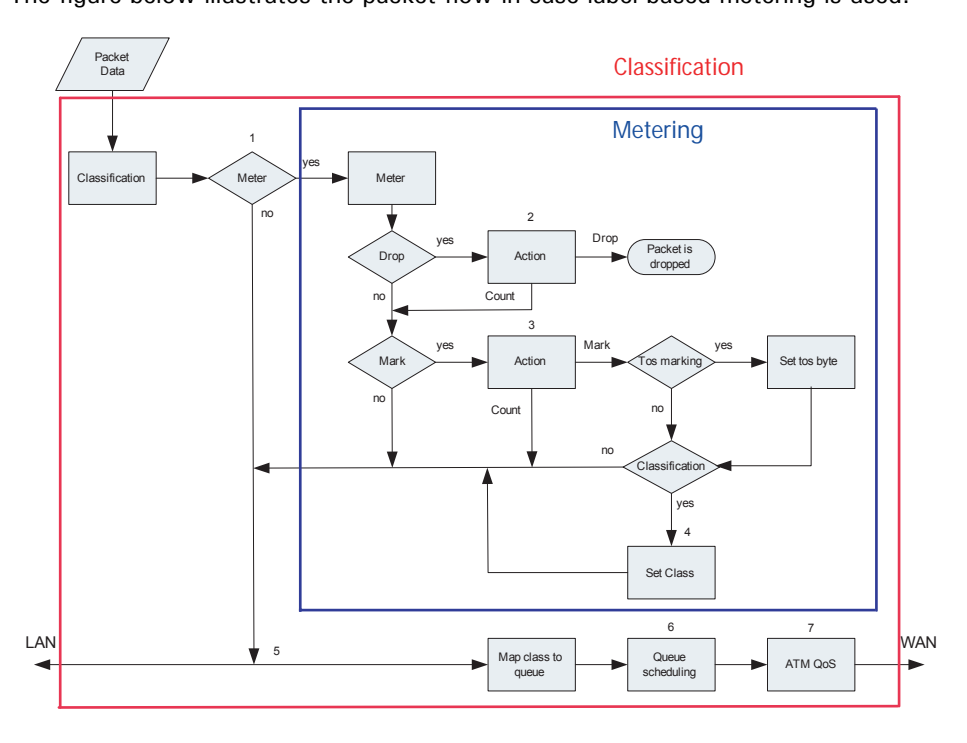

| Stage | Description                                                                                                    |
|-------|----------------------------------------------------------------------------------------------------|
| 1     | A packet arrives in the resource management module and gets<br>classified based upon a rule set. The packet gets a label assigned.<br>In case the label refers to a meter the packet gets forwarded to the<br>meter module. If not, the packet is forwarded back to the LAN or to<br>the WAN after queuing and scheduling. |
| 2     | Packets in excess of the drop rate will be dropped or counted depending on the settings of the dropaction parameter.                                                                                                    |
| 3     | If the mark rate is exceeded the packet will be marked or counted<br>depending on the settings of the markaction parameter. If a packet is<br>marked, the tos byte can be set or the internal class can be changed.<br>If classification has been enabled the internal class will be set.                                  |
| 4     | The class is set. This will place packets in a specified queue.                                                                                                    |
| 5     | Based upon the destination (LAN/WAN) the packet gets forwarded to the proper interface.                                                                                                    |
| 6     | In case the packet will be sent out to the WAN side, the packet gets assigned to the corresponding queue.                                                                                                    |
| 7     | Finally the ATMQoS parameters are taken into account and the packet is ready to be sent to the WAN.                                                                                                    |

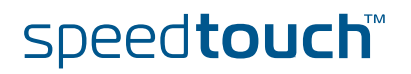

## 6.5 Queue command group

#### Introduction

With the queue command group the queues can be individually configured.
 Parameters like queue propagation, ENC marking and queue size can be defined here.
 The parameters that can be configured through this command group are mainly used for advanced tuning of the queues.

#### Queue config command

As seen before, the SpeedTouch<sup>™</sup> has 6 build-in queues per ATM interface . These queues are pre-defined. The following parameters can be modified by using the config command in the queue subgroup :

| Parameter    | Description                                                                                         |
|--------------|----------------------------------------------------------------------------------------------------|
| dest         | The name of the interface of which you want to change the parameters. Typically, a phonebook entry. |
| queue        | The number of the subqueue.                                                                         |
| propagate    | Propagate the packets in lower priority queue instead of dropping them.                             |
| ecnmarking   | Enable Explicit Congestion Notification for IP packets in this subqueue.                            |
| ackfiltering | Enable filtering of TCP ACK packets.                                                                |
| maxpackets   | The maximum number of packets in the subqueue.                                                      |
| maxbytes     | The maximum subqueue size in kilo bytes (KB).                                                       |
| respacktes   | The reserved number of packets in the subqueue.                                                     |
| resbytes     | The reserved subqueue size in kilo bytes (KB).                                                      |
| hold         | The hold time in micro-seconds for early discard strategy.                                          |
| markprob     | The maximum packet marking probability in parts per mille for early discard strategy.               |

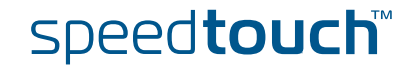

## 6.5.1 Queue config parameters explained

In this section we will have a closer look at the different parameters and their values.

#### Dest

| dest value      | Description                                      |
|-----------------|--------------------------------------------------|
| phonebook entry | The name of the interface you want to configure. |

#### Queue

| queue value | Description                                                                                                    |
|-------------|----------------------------------------------------------------------------------------------------|
| number (05) | The number of the subqueue you want to configure,<br>where 0 is the best effort queue and 5 is the real time<br>(EF) queue |

#### Propagate

| propagate value | Description                                                                                                    |
|-----------------|----------------------------------------------------------------------------------------------------|
| enabled         | If the propagate function is enabled an overflow to a<br>lower priority queue will created in case the initial<br>queue is full. |
| disabled        | If the propagate function is disabled packets in excess of the queue size will be dropped.                                       |

#### Ecnmarking

| ecnmarking value | Description                                                                                                    |
|------------------|----------------------------------------------------------------------------------------------------|
| enabled          | If the encmarking function is enabled the congestion<br>Experienced (CE) codepoint in the ECN field is set. This<br>means that when a queue is congested the EC<br>codepoint will be set instead of dropping the packet. |
| disabled         | If the encmarking is disabled packets will be dropped if the queue is congested.                                                                                                    |

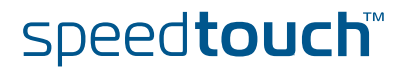

#### Ackfiltering

| ackfiltering value | Description                                                                                                    |
|--------------------|----------------------------------------------------------------------------------------------------|
| enabled            | If the ackfiltering option is enabled duplicate ACK<br>packets in a queue will only be sent once. Meaning<br>that the last duplicate ACK packet will be sent and the<br>other ACK packets will be dropped |
| disabled           | If the ackfiltering option is disabled all ACK packets will be sent in their original sequence.                                                                                                    |

#### Example

The figure below illustrates how ack filtering is done.

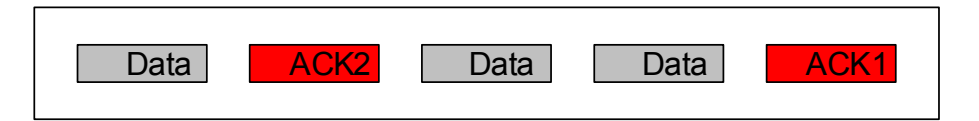

An upload data stream is exists (data packets). Meanwhile a download TCP connection is generated as well. TCP-based downloads can only continue if the remote site receives ACK packets for each data packet it sends. As we can see in the figure above there are two ACK packets in the queue. To avoid delay we will only send the second ACK packet and drop the first ACK packet. If the remote site receives ACK2 it will know that everything that was sent before was OK. If ACK filtering is turned off both the ACK will be send, causing delay.

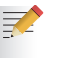

ACK filtering happens on a per TCP-connection base.

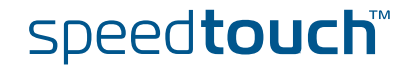

#### Maxpackets

| maxpackets value | Description                                    |
|------------------|------------------------------------------------|
| number (0255)    | The maximum number of packets in the subqueue. |

As we will see further on there is a *maxpackets* parameter in the IPQoS settings which sets the max number of packets that can be placed in all queues (0..5) at one time. If the maxpackets parameter for each seperate queue is set to 100 this would mean that the maximum number of packets in that queue would be 100. If this is set for the 5 queues this would mean that a total of 500 packets could be placed in the queues.

The *maxpackets* value can not be more than 250, so we could never place 500 packets in the queues. For example:

- The total size for queuing is 250 packets.(IP QoS maxpackets)
- Each of the 6 queues can hold a maximum of 100 packets. (queue maxpackets)
- Each of the 6 queues has 13 packets reserved incase they are empty. (queue respackets)
- The rest of the total size (250-(6\*13)) will be used by means of priority.

If 100 packets are placed in the EF queue this would leave us with 98 packets that can still be placed in an other queue.

250 (maxpackets) -100 (EF queue) = 150

150 - (5\*13respackets) = 85 packets that can be place in a queue

The total number of packets that can still be placed in 1 queue will now be 85 + 13 = 98

100(EF) + 98 + (4\*13) = 250

This is used to avoid queue starvation. If no reserved packets would be defined, one queue could use up all available queue space.

#### Maxbytes

| maxbytes value | Description                                          |
|----------------|------------------------------------------------------|
| number (064)   | The maximum size in kilo bytes (KB) of the subqueue. |

#### Respackets

| respackets value | Description                                                                                                  |
|------------------|----------------------------------------------------------------------------------------------------|
| number (0250)    | The reserved number of packets in the subqueue. This is the space reserved in the subqueue to allow packets. |

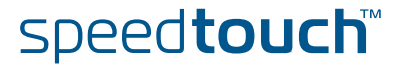

#### Resbytes

| resbytes value | Description                                                                                                    |
|----------------|----------------------------------------------------------------------------------------------------|
| number (064)   | The reserved subqueue size in kilo bytes (KB).<br>This has the same function as the respackets<br>parameter but uses size in kilo bytes instead of<br>packets. |

#### Hold

| hold value | Description                                               |
|------------|-----------------------------------------------------------|
| number     | The hold time in microseconds for early discard strategy. |

#### Markprob

| markprob value | Description                                                                           |
|----------------|---------------------------------------------------------------------------------------|
| number (01000) | The maximum packet marking probability in parts per mille for early discard strategy. |

The early discard strategy will calculate the drop probability based on the BLUE algorithm, which uses packet loss and link utilization history to manage congestion. BLUE maintains a single probability, which it uses to mark (or drop) packets when they are queued. If the queue is continually dropping packets due to buffer overflow, BLUE increments the marking probability, thus increasing the rate at which it sends back congestion notification. Conversely, if the queue becomes empty or if the link is idle, BLUE decreases its marking probability.

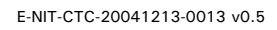

Download from Www.Somanuals.com. All Manuals Search And Download.

#### Queue list command

The list command will show you a listing of all queues and their configuration settings.

This command can be refined by adding the dest parameter. This way only the queues of one ATM interface can be shown.

For example:

{Administrator}=>:ipqos queue list

This will give you an output like this:

| {Administrator}=>:ipgos queue list |       |           |          |           |           |          |           |          |          |          |
|------------------------------------|-------|-----------|----------|-----------|-----------|----------|-----------|----------|----------|----------|
| Name                               | Queue | Propagate | ECN      | AckFilter | Size      | Size     | Reserved  | Reserved | Holdtime | Markprob |
|                                    |       |           |          |           | (Packets) | (KBytes) | (Packets) | (KBytes) | (usecs)  |          |
| atm_pvc_0_35                       | 0     |           | disabled | disabled  | 100       | 20       | 13        | 4        | 50000    | 1000     |
|                                    | 1     | disabled  | disabled | disabled  | 100       | 20       | 13        | 4        | 50000    | 1000     |
|                                    | 2     | disabled  | disabled | disabled  | 100       | 20       | 13        | 4        | 50000    | 1000     |
|                                    | 3     | disabled  | disabled | disabled  | 100       | 20       | 13        | 4        | 50000    | 1000     |
|                                    | 4     | disabled  | disabled | disabled  | 100       | 20       | 13        | 4        | 50000    | 1000     |
|                                    | 5     | disabled  | disabled | disabled  | 0         | 0        | 30        | 12       | 50000    | 1000     |
| atm pvc 8 35                       | 0     |           | disabled | disabled  | 100       | 20       | 13        | 4        | 50000    | 1000     |
|                                    | 1     | disabled  | disabled | disabled  | 100       | 20       | 13        | 4        | 50000    | 1000     |
|                                    | 2     | disabled  | disabled | disabled  | 100       | 20       | 13        | 4        | 50000    | 1000     |
|                                    | 3     | disabled  | disabled | disabled  | 100       | 20       | 13        | 4        | 50000    | 1000     |
|                                    | 4     | disabled  | disabled | disabled  | 100       | 20       | 13        | 4        | 50000    | 1000     |
|                                    | 5     | disabled  | disabled | disabled  | 0         | 0        | 30        | 12       | 50000    | 1000     |
|                                    |       |           |          |           |           |          |           |          |          |          |

The example below shows the same command with the use of the dest parameter.

| Name         | Queue | Propagate | ECN      | AckFilter | Size      | Size     | Reserved  | Reserved | Holdtime | Markprob |
|--------------|-------|-----------|----------|-----------|-----------|----------|-----------|----------|----------|----------|
|              |       |           |          |           | (Fackets) | (nbytes) | (rackets) | (RBYtes) | (usecs)  |          |
| atm_pvc_0_35 | 0     |           | disabled | disabled  | 100       | 20       | 13        | 4        | 50000    | 1000     |
|              | 1     | disabled  | disabled | disabled  | 100       | 20       | 13        | 4        | 50000    | 1000     |
|              | 2     | disabled  | disabled | disabled  | 100       | 20       | 13        | 4        | 50000    | 1000     |
|              | 3     | disabled  | disabled | disabled  | 100       | 20       | 13        | 4        | 50000    | 1000     |
|              | 4     | disabled  | disabled | disabled  | 100       | 20       | 13        | 4        | 50000    | 1000     |
|              | 5     | disabled  | disabled | disabled  | 0         | 0        | 30 1      | 2 !      | 50000 :  | 1000     |

#### Queue stats command

#### The stats command will show you the statistics of the queues.

For example:

{Administrator}=>:ipqos queue stats

#### This will give an output like this :

| Name   | Queue | <pre># packets    added</pre> | <pre># packets marked</pre> | <pre># packets     removed</pre> | <pre># packets     dropped</pre> | # packe<br>repla | ts Marking<br>ced |
|--------|-------|-------------------------------|-----------------------------|----------------------------------|----------------------------------|------------------|-------------------|
| phone1 | 0     | 3183                          | 0                           | 3183                             | 0                                | 0                | 0%                |
|        | 1     | 0                             | 0                           | 0                                | 0                                | 0                | 08                |
|        | 2     | 54                            | 0                           | 54                               | 0                                | 0                | 0%                |
|        | 3     | 0                             | 0                           | 0                                | 0                                | 0                | 0%                |
|        | 4     | 52                            | 0                           | 52                               | 0                                | 0                | 0%                |
|        | 5     | 1398                          | 0                           | 1398                             | 0                                | 0                | 0%                |

Queue clear command

The clear command, resets the counters of the queue stats command.

{Administrator}=>:ipqos queue clear

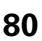

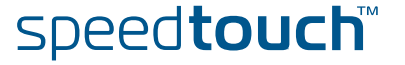

## 6.6 IPQoS Command group

### Introduction

The IPQoS command group is used to configure the common parameters for a set of queues instantiaded per interface.

ipqos config command

The following parameters can be configured in the IPQoS command group:

| Parameter    | Description                                                                                   |
|--------------|-----------------------------------------------------------------------------------------------|
| dest         | The name of the interface of which you want to configure IPQoS. Typically, a phonebook entry. |
| state        | Enable, disable IPQoS for the interface.                                                      |
| discard      | The packet discard strategy in case of congestion.                                            |
| priority     | The subqueue priority algorithm.                                                              |
| realtimerate | The percentage of the bandwith.                                                               |
| burstsize    | Burst size in kilo bytes (KB).                                                                |
| weight1      | The weight of queue 1 used for weighted fair queueing (WFQ) or weighted round robin (WRR).    |
| weight2      | The weight of queue 2 used for weighted fair queueing (WFQ) or weighted round robin (WRR).    |
| weight3      | The weight of queue 3 used for weighted fair queueing (WFQ) or weighted round robin (WRR).    |
| weight4      | The weight of queue 4 used for weighted fair queueing (WFQ) or weighted round robin (WRR).    |
| maxpackets   | The maximum number of packets in all queues.                                                  |
| maxbytes     | The maximum size in kilo bytes (KB) in all queues.                                            |
|              |                                                                                               |

## 6.6.1 lpqos config parameters explained

#### Introduction

In this section we will have a closer look at the different parameters and their values.

#### Dest

| dest value      | Description                                                                         |
|-----------------|-------------------------------------------------------------------------------------|
| phonebook entry | The name of the interface. Typically, a phonebook entry to which the queues belong. |

#### State

| state value | Description                          |
|-------------|--------------------------------------|
| enabled     | This enables IPQoS on the interface  |
| disabled    | This disables IPQoS on the interface |

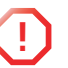

The IP QoS policy can only be changed on disconnected (detached) interfaces.

#### Discard

| discard value | Description                                                                                                    |
|---------------|----------------------------------------------------------------------------------------------------|
| tail          | In case of tail drop as discard strategy, arriving packets will be dropped as soon as the destination queue is in an overflow state. |
| early         | In case of early drop as discard strategy, the used queue management algorithm will be BLUE                                          |

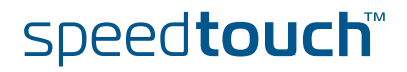

#### Priority

| priority value | Description                                                                                                    |
|----------------|----------------------------------------------------------------------------------------------------|
| strict         | In case strict is selected as scheduling algorithm, each<br>queue will be served as long as data is present in the<br>queue. This could mean heavy delay.                                                                                    |
| WFQ            | In case WFQ is selected as scheduling algorithm the queues (WFQ4 WFQ1) are being served based upon weight and time. The higher the weight the higher the priority. The longer the time a packet spends in the queue the higher the priority. |
| WRR            | In case WRR is selected as scheduling algorithm the queues (WFQ4 WFQ1) are being served based upon weight only. The higher the weight the higher the priority.                                                                               |

#### Realtimerate

| realtimerate value | Description                                                                                                    |
|--------------------|----------------------------------------------------------------------------------------------------|
|                    |                                                                                                    |
| number (0100)      | The percentage of the available bandwidth that is<br>allowed to be used to serve the real time queue. If set<br>to 100 the other queues will not be served in case of<br>congestion and they will experience starvation. |

#### Burstsize

| burstsize value | Description                    |
|-----------------|--------------------------------|
| number (164)    | Burst size in kilo bytes (KB). |

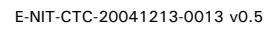

#### Weight

| weight1 value | Description                                                                                                    |  |  |  |
|---------------|----------------------------------------------------------------------------------------------------|--|--|--|
| number (197)  | Percentage to define the weight of queue 1 used for<br>weighted fair queuing (WFQ) or weighted round robin<br>(WRR) |  |  |  |
|               | Description                                                                                                    |  |  |  |
| weightz value | Description                                                                                                    |  |  |  |
| number (197)  | Percentage to define the weight of queue 2 used for weighted fair queuing (WFQ) or weighted round robin (WRR)       |  |  |  |
|               |                                                                                                    |  |  |  |
| weight3 value | Description                                                                                                    |  |  |  |
| number (197)  | Percentage to define the weight of queue 3 used for<br>weighted fair queuing (WFQ) or weighted round robin<br>(WRR) |  |  |  |
|               |                                                                                                    |  |  |  |
| weight4 value | Description                                                                                                    |  |  |  |
| number (197)  | Percentage to define the weight of queue 4 used for<br>weighted fair queuing (WFQ) or weighted round robin<br>(WRR) |  |  |  |

#### Maxpackets

| maxpackets value | Description                                                     |
|------------------|-----------------------------------------------------------------|
| number (1250)    | The maximum number of packets in all queues for this interface. |

#### Maxbytes

| maxbytes value | Description                                        |
|----------------|----------------------------------------------------|
| number (064)   | The maximum size in kilo bytes (KB) in all queues. |

#### lpqos list command

The list command is used to display the ipqos settings configured.

{Administrator}=>:ipqos list

#### This command should give you an output like this :

| {Administrator}=>:ipgos list |              |         |         |          |                   |                  |             |                   |                    |
|------------------------------|--------------|---------|---------|----------|-------------------|------------------|-------------|-------------------|--------------------|
|                              | Name         | State   | Discard | Priority | Size<br>(Packets) | Size<br>(KBytes) | Rate<br>(%) | Burst<br>(KBytes) | Weights<br>Weights |
|                              | atm_pvc_0_35 | enabled | early   | wfq      | 250               | 56               | 80%         | 2                 | 25% 25% 25% 25%    |
|                              | atm_pvc_8_35 | enabled | early   | wfq      | 250               | 56               | 80%         | 2                 | 25% 25% 25% 25%    |

Now that we have seen all commands to configure IPQoS we will give a few examples on how to use the different commands to get to the desired result.

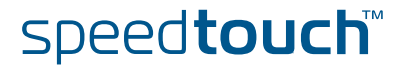

## 7 Scenario 1: Residential user.

| Introduction    | In this chapter describes an example of how IP QoS might be used in a typical residential user scenario.                                                                                                    |  |  |  |  |  |  |
|-----------------|----------------------------------------------------------------------------------------------------|--|--|--|--|--|--|
|                 | This user uses the following applications:                                                                                                    |  |  |  |  |  |  |
|                 | <ul> <li>A VoIP device that uses Expedited Forwarding (for example the ST190)</li> </ul>                                                                                                    |  |  |  |  |  |  |
|                 | <ul> <li>A Windows application that uses Assured Forwarding (AF for example<br/>Messenger)</li> </ul>                                                                                                    |  |  |  |  |  |  |
|                 | <ul> <li>An interactive Windows application (for example Web surfing)</li> </ul>                                                                                                    |  |  |  |  |  |  |
|                 | <ul> <li>Windows applications that use Best Effort as client (for example peer-to-peer<br/>program) and as server (for example an FTP server).</li> </ul>                                                                                                    |  |  |  |  |  |  |
| Expected result | In this case the desired behavior is that the EF traffic has strict priority on the AF-<br>and-interactive traffic, and the AF-and-interactive traffic on the BE traffic. The<br>desired behavior is also that, even on an asymmetric link like ADSL, the client and<br>server BE traffic fairly share the available bandwidth. |  |  |  |  |  |  |
| Configuration   | Let's start with the components needed to configure the quality of service to meet the requirements above.                                                                                                    |  |  |  |  |  |  |
|                 | We will need 3 labels :                                                                                                    |  |  |  |  |  |  |
|                 | <ul> <li>A VolP label for Voice packets.</li> </ul>                                                                                                    |  |  |  |  |  |  |
|                 | • A DSCP label for the AF packets.                                                                                                    |  |  |  |  |  |  |
|                 | An Interactive label for Interactive packets.                                                                                                    |  |  |  |  |  |  |
|                 | All other packets will be treated as Best Effort.                                                                                                    |  |  |  |  |  |  |
|                 | • We will need a set of rules to assign the labels to the packets.                                                                                                    |  |  |  |  |  |  |
|                 | • For voice packets we will need 2 rules, one for SIP and one for H323                                                                                                    |  |  |  |  |  |  |
|                 | For AF packets we will need only one rule.                                                                                                    |  |  |  |  |  |  |

- For Interactive packets we will need a total of 14 rules. (telnet, http,smtp, pop,ect)
- We will need a set of expressions to be used in the rules.
  - For voice we will need a total of 8 expressions.
  - For AF we only need 1 expression.
  - For Interactive we will need a total of 14 expressions.

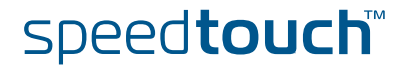

## 7.1 Configuring labels and rules for VoIP.

| Introduction      | We will now have a closer look at the parameters needed to configure classification for Voice over IP.                                          |  |  |  |  |  |
|-------------------|----------------------------------------------------------------------------------------------------|--|--|--|--|--|
|                   | Since voice traffic is very sensitive to delay and jitter we would like to give our voice traffice absolute priority over all other traffic.    |  |  |  |  |  |
| The web interface | <br>The SpeedTouch™ can be configured in two way′s:                                                                                             |  |  |  |  |  |
|                   | <ul> <li>Via the command line interface (CLI)</li> </ul>                                                                                        |  |  |  |  |  |
|                   | <ul> <li>Via the web interface (GUI)</li> </ul>                                                                                                 |  |  |  |  |  |
|                   | In this chapter we willI use the GUI to configure the SpeedTouch™, at the end of this chapter a CLI command list will be given as well.         |  |  |  |  |  |
|                   | To enter the GUI open a web browser and surf to the following webpage : <i>http://</i><br>192.168.1.254 or http://SpeedTouch                    |  |  |  |  |  |
|                   | This is the default IP address of the SpeedTouch <sup>™</sup> .                                                                                 |  |  |  |  |  |
| Labels            | Go to the classification menu by clicking:                                                                                                    |  |  |  |  |  |
|                   | Expert mode -> IP Router -> Classification                                                                                                    |  |  |  |  |  |
|                   | Select the <b>Labels tab</b> a list of labels which have been created, if a default configuration is used.                                      |  |  |  |  |  |
|                   | Labels         Routing Rules         IP QoS Rules           Name         Classification         Class         TCP Ack Class         TOS Marking |  |  |  |  |  |

|                                    | Name                | Classification | Class   | TCP Ack Class | TOS Marking |  |  |
|------------------------------------|---------------------|----------------|---------|---------------|-------------|--|--|
| •                                  | DSCP                | overwrite      | dscp    | defclass      | disabled    |  |  |
| •                                  | Interactive         | increase       | 8       | 8             | disabled    |  |  |
| •                                  | Management increase |                | 12      | 12            | disabled    |  |  |
| •                                  | Video               | increase       | 10      | 10            | disabled    |  |  |
| •                                  | VoIP                | overwrite      | 14      | 14            | disabled    |  |  |
| •                                  | default             | increase       | default | prioritize    | disabled    |  |  |
| Click 'New' to create a new entry. |                     |                |         |               |             |  |  |
|                                    |                     |                |         |               | New         |  |  |

In this list we can see a label named VoIP.

Packets who get this label assigned will have their internal class set to 14. This means that these packets will be placed in the Real Time queue. The Real Time queue is used for traffic with the highest priority. The TCP ack packets will be treathed with the same priority. TOS Marking for these packets has been disabled.

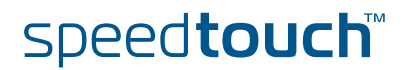

| the proper p     | ackets.            |        |         |          |        |        |     |      |
|------------------|--------------------|--------|---------|----------|--------|--------|-----|------|
| <u>Labels</u> Ro | uting Rules        | IP QoS | Rules   |          |        |        |     |      |
| Index            | Name               | Label  | Service | Src Intf | Src IP | Dst IP | Log | Hits |
| User defined (   | QoS rules          |        |         |          |        |        |     |      |
|                  | - No entry found - |        |         |          |        |        |     |      |
| Default QoS ri   |                    |        |         |          |        |        |     |      |
| Click 'New' to   |                    | ntry.  |         |          |        |        |     |      |
|                  |                    |        | Nev     | Expand   |        |        |     |      |

Select the IP QoS Rules tab to define one or more rules to get this label assigned to

By default only the user defined IP QoS rules are shown. To see the default IP QoS rules click **expand** 

| Lā | ibels    | Routing Rul   | es IP QoS Rules | 5                |          |        |        |     |      |
|----|----------|---------------|-----------------|------------------|----------|--------|--------|-----|------|
|    | Index    | : Name        | Label           | Service          | Src Intf | Src IP | Dst IP | Log | Hits |
| Us | er defir | ned QoS rules |                 |                  |          |        |        |     |      |
|    |          |               |                 | - No entry found | -        |        |        |     |      |
| De | efault Q | oS rules      |                 |                  |          |        |        |     |      |
|    | 1        | $\checkmark$  | DSCP            | DiffServ         | Any      | Any    | Any    |     | 0    |
|    | 2        |               | VoIP            | sip              | Any      | Any    | Any    |     | 0    |
|    | 3        | $\checkmark$  | VoIP            | h323             | Any      | Any    | Any    |     | 2    |
|    | 4        | $\checkmark$  | Interact        | telnet           | Any      | Any    | Any    |     | 2    |

In the list that is now shown you will see two rules with label name VoIP.

The first rule has index 2 and service sip. It applies to all traffic from any Interface with any IP address to any IP address.

The second rule has index 3 and service h232. It applies to all traffic from any Interface with any IP address to any IP address.

The services SIP and H232 are defined in the expressions page.

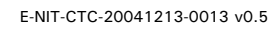

#### Expressions

We will now have a look at these two expressions. Therefore go to the expression page and select the **service tab**.

Expert mode -> IP Router -> Expressions

This will show you a list of service expressions which have been created, if a default configuration is used.

| Interface IP Service               |                                  |
|------------------------------------|----------------------------------|
| Expression                         | Summary                          |
| PPTPD_sv_0                         | proto=6 dst-prt=1723             |
| PPTPGRE_sv_0                       | proto=47                         |
|                                    | proto=17 src-prt=520 dst-prt=520 |
| RIP-Query_sv_0                     | proto=17 dst-prt=520             |
| 🛨 sip                              | proto=17 dst-prt=5060 []         |
| + h323                             | proto=6 dst-prt=1720 []          |
| + dhcp                             | proto=17 dst-prt=68 []           |
| + rtsp                             | proto=17 dst-prt=554 []          |
| + ssdp_serv                        | proto=17 dst-prt=1900            |
| + mdap_serv                        | proto=17 dst-prt=3235            |
| + syslog                           | proto=17 dst-prt=514             |
|                                    | proto=6 dst-prt=8080             |
| Click 'New' to create a new entry. |                                  |
|                                    | New                              |

When we click on the + next to the SIP expression we can see the definitions used for this expression.

|   |                       | proto=51                |
|---|-----------------------|-------------------------|
| + | ike                   | proto=17 dst-prt=500    |
| ÷ | DiffServ              | dscp=!0                 |
| Θ | sip                   |                         |
|   | proto=17 dst-prt=5060 |                         |
| ٠ | proto=6 dst-prt=5060  |                         |
| ÷ | h323                  | proto=6 dst-prt=1720 [] |
| Ð | dhcp                  | proto=17 dst-prt=68 []  |
| ÷ | rtsp                  | proto=17 dst-prt=554 [] |
| - | ssdp_serv             |                         |
|   |                       |                         |

Here we can see that the expression SIP is used for packets :

- of type UDP (proto=17) with destination port 5060.
- of type TCP (proto=6) with destination port 5060.

These two expressions define the protocol and ports used by SIP.

Meaning that when UDP traffic on port 5060 is transmitted the SpeedTouch<sup>™</sup> knows that this is SIP traffic. This also applies for TCP traffic on port 5060.

At the bottom of the page you can see the actual protocol instead of the number.

|             | as ast-prt=554 []     |
|-------------|-----------------------|
| 🖂 ssap_serv | proto=17 dst-prt=1900 |
| + mdap_serv | proto-17 dat art-2225 |
|             |                       |
|             |                       |
|             |                       |
|             |                       |
|             |                       |
|             |                       |
|             |                       |
|             |                       |
|             |                       |
|             |                       |
|             |                       |
|             |                       |
|             |                       |
|             |                       |

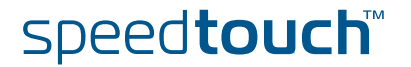

When we click on the + next to the H323 expression we can see the definitions used for this expression.

|   | Differen              | dage - 10                |  |
|---|-----------------------|--------------------------|--|
| - | DINSERV               | usch=in                  |  |
| + | sip                   | proto=17 dst-prt=5060 [] |  |
| Θ | h323                  |                          |  |
|   | proto=6 dst-prt=1720  |                          |  |
|   | proto=17 dst-prt=1720 |                          |  |
| • | proto=6 dst-prt=1718  |                          |  |
| ٠ | proto=17 dst-prt=1718 |                          |  |
| ٠ | proto=6 dst-prt=1719  |                          |  |
| • | proto=17 dst-prt=1719 |                          |  |
| ŧ | dhcp                  | proto=17 dst-prt=68 []   |  |
| + | rtsp                  | proto=17 dst-prt=554 []  |  |
|   | scdp_serv             | proto=17 dst-prt=1900    |  |
|   | CORV                  | t=3235                   |  |

Here we can see that the expression h323 is used for packets :

- of the type TCP (proto=6) with destination port 1720.
- of the type UDP (proto=17) with destination port 1720.
- of the type TCP (proto=6) with destination port 1718.
- of the type UDP (proto=17) with destination port 1718.
- of the type TCP (**proto=6**) with destination port **1719**.
- of the type UDP (proto=17) with destination port 1719.

These six expressions define the protocol and ports used by H323.

Meaning that when TCP traffic on port 1720 is transmitted the SpeedTouch<sup>™</sup> knows that this is H323 traffic. This also applies for UDP traffic on port 1720. By defining these expressions we help the SpeedTouch<sup>™</sup> to determine the service used.

Again at the bottom of the page you can see the actual protocol instead of the number.

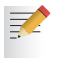

These are all parameters needed to enable classification for VoIP. The actual Quality of Service is defined later on.

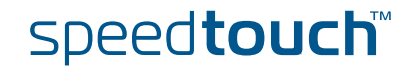

## 7.2 Configuring labels and rules for DSCP.

### Introduction

We will now have a closer look at the parameters needed to configure classification for packets with DSCP set.

#### Labels

Go to the classification menu and select the Labels tab.

Expert mode -> IP Router -> Classification

You will now see a list of labels which have been created, if a default configuration is used.

| <u>Label</u> | s Routing Rules         | IP QoS Rules   |         |               |             |
|--------------|-------------------------|----------------|---------|---------------|-------------|
|              | Name                    | Classification | Class   | TCP Ack Class | TOS Marking |
| •            | DSCP                    | overwrite      | dscp    | defclass      | disabled    |
| •            | Interactive             | increase       | 8       | 8             | disabled    |
| •            | Management              | increase       | 12      | 12            | disabled    |
| •            | Video                   | increase       | 10      | 10            | disabled    |
| •            | VoIP                    | overwrite      | 14      | 14            | disabled    |
| •            | default                 | increase       | default | prioritize    | disabled    |
| Click 'N     | Jew' to create a new er | ntry.          |         |               |             |
|              |                         |                |         |               | New         |

In this list we can see a label named DSCP.

Packets who get this label assigned will have their internal class set to the class that matches with the DSCP setting (see " Mapping to internal class" on page 28). This means that these packets will be placed in the queue matching the DSCP setting. The TCP ack packets will be treated with the same priority. TOS Marking for these packets has been disabled.

#### Rules

Go to the classification menu and select the **IP QoS tab**.

Expert mode -> IP Router -> Classification

Here we have to define one or more rules to get this label assigned to the proper packets.

In this screen you will see the user defined IP QoS rules, to see the default IP QoS rules click **expand**.

| Labels   | Routin       | <u>g Rules</u> | <b>IP QoS Rules</b> |                  |          |        |        |     |      |
|----------|--------------|----------------|---------------------|------------------|----------|--------|--------|-----|------|
| Inde     | ex Nam       | е              | Label               | Service          | Src Intf | Src IP | Dst IP | Log | Hits |
| User det | fined QoS ri | ules           |                     |                  |          |        |        |     |      |
|          |              |                |                     | - No entry found | -        |        |        |     |      |
| Default  | QoS rules    |                |                     |                  | _        | _      |        | _   |      |
| 1        | 1            |                | DSCP                | DiffServ         | Any      | Any    | Any    |     | 0    |
| 2        | $\checkmark$ |                | VoIP                | sip              | Any      | Any    | Any    |     | 0    |
| 3        | $\checkmark$ |                | VoIP                | h323             | Any      | Any    | Any    |     | 2    |
| 4        | $\checkmark$ |                | Interact            | telnet           | Any      | Any    | Any    |     | 2    |

In the list that is now shown you will see one rule with label name DSCP.

This rule has index 1 and service DiffServ. It applies to all traffic from any Interface with any IP address to any IP address.

The service DiffServ is defined in the expressions page.

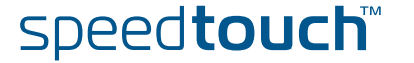

#### Expressions

We will now have a look at this expression. Therefore go to the expression page and select the **Service tab**:

Expert mode -> IP Router -> Expressions

This will show you a list of service expressions defined, if a default configuration is used.

| Interface IP Service               |                                  |
|------------------------------------|----------------------------------|
| Expression                         | Summary                          |
| PPTPD_sv_0                         | proto=6 dst-prt=1723             |
| PPTPGRE_sv_0                       | proto=47                         |
|                                    | proto=17 src-prt=520 dst-prt=520 |
| + DiffServ                         | dscp=!0                          |
| + sip                              | proto=17 dst-prt=5060 []         |
| + h323                             | proto=6 dst-prt=1720 []          |
| + dhcp                             | proto=17 dst-prt=68 []           |
| + rtsp                             | proto=17 dst-prt=554 []          |
| + ssdp_serv                        | proto=17 dst-prt=1900            |
| + mdap_serv                        | proto=17 dst-prt=3235            |
| + syslog                           | proto=17 dst-prt=514             |
| + HTTPI_sv_0                       | proto=6 dst-prt=8080             |
| Click 'New' to create a new entry. |                                  |
|                                    | New                              |

When we click on the  $\mbox{+}$  next to the DiffServ expression name we can see the definitions used for this expression.

| ÷ | ah<br>ike<br>DiffServ | proto=51<br>proto=17 dst-prt=500 |
|---|-----------------------|----------------------------------|
|   | dscp=!0               |                                  |
| ÷ | sip                   | proto=17 dst-prt=5060 []         |
| ÷ | h323                  | proto=6 dst-prt=1720 []          |
| Ð | dhcp                  | proto=17 dst-prt=68 []           |
| ÷ | rtsp                  | proto=17 dst-prt=554 []          |
|   | ssdp serv             |                                  |

Here we can see that the expression DiffServ is used for packets:

• with the dscp set to a value different from 0. (dscp=!0)

The *!* sign means that the value is allowed to be *anything but* 0.

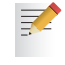

These are all parameters needed to enable classification for packets with DSCP set. The actual Quality of service is defined later on.

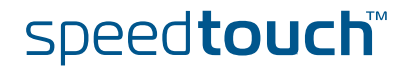

# 7.3 Configuring labels and rules for Interactive traffic.

#### Introduction

We will now have a closer look at the parameters needed to configure classification for interactive traffic.

With interactive traffic we mean traffic like websurfing, e-mail, telnet etc.

#### Labels

Go to the classification menu an select the Labels tab:

Expert mode -> IP Router -> Classification

You will now see a list of labels which have been created by default.

| Label    | <mark>s</mark> Routing Rules | IP QoS Rules   |         |               |             |
|----------|------------------------------|----------------|---------|---------------|-------------|
|          | Name                         | Classification | Class   | TCP Ack Class | TOS Marking |
| •        | DSCP                         | overwrite      | dscp    | defclass      | disabled    |
| •        | Interactive                  | increase       | 8       | 8             | disabled    |
| •        | Management                   | increase       | 12      | 12            | disabled    |
| •        | Video                        | increase       | 10      | 10            | disabled    |
| •        | VoIP                         | overwrite      | 14      | 14            | disabled    |
| •        | default                      | increase       | default | prioritize    | disabled    |
| Click 'I | New' to create a new ei      | ntry.          |         |               |             |
|          |                              |                |         |               | New         |

In this list we can see a label named **Interactive**.

Packets who get this label assigned will have their internal class set to 8. This means that these packets will be placed in the WFQ2 queue (see " Mapping to internal class" on page 28). The TCP ack packets will be treated with the same priority. TOS Marking for these packets has been disabled.

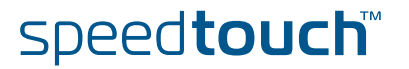

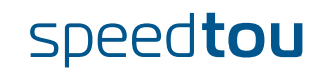

#### Expressions

We will now have a look at the http expression. Go to the expression page and select the **Service tab**.

Expert mode -> IP Router -> Expressions

This will show you a list of service expressions defined by default.

| <u>Inte</u> | rface IP Service |                                  |
|-------------|------------------|----------------------------------|
| E           | xpression        | Summary                          |
| 🕀 PF        | PTPD_sv_0        | proto=6 dst-prt=1723             |
| 🕀 PF        | PTPGRE_sv_0      | proto=47                         |
| 🕀 RI        | IP_sv_0          | proto=17 src-prt=520 dst-prt=520 |
| 🗄 RI        | IP-Query_sv_0    | proto=17 dst-prt=520             |
| 🛨 ht        | tp               | proto=6 dst-prt=80               |
| 🕒 ht        | tpproxy          | proto=6 dst-prt=8080             |
| 🛨 ht        | tps              | proto=6 dst-prt=443              |
| 🛨 RF        | PC               | proto=6 dst-prt=135              |
| 🕀 NE        | вт               | proto=17 dst-prt=137 []          |

When we click on the  $\mbox{+}$  next to the HTTP expression name we can see the definitions used for this expression.

| proto=6 dst-prt=21   |
|----------------------|
| proto=6 dst-prt=23   |
|                      |
|                      |
| proto=6 dst-prt=8080 |
| number of            |
|                      |

Here we can see that the expression http is used for packets :

• of the type TCP (proto=6) with destination port 80.

Again at the bottom of the page you can see the actual protocol instead of the number.

If desired you can have a look at all the different expressions used for interactive traffic. We will not discuss all the expressions here as the configuration principle is the same for all of them. They all define a protocol and a port used by the service.

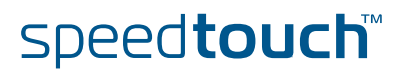

E-NIT-CTC-20041213-0013 v0.5

## speedtour

Download from Www.Somanuals.com. All Manuals Search And Download.

ر آ

#### IP QoS queues

Go to the IP QoS menu and select the Queues tab.

Expert mode -> IP Router -> IP QoS

This section on the IPQoS page is used to configure propagation of the queues, ECN marking and ACK filtering.

| ļ | <u>Configuration</u> | Queues      | Meter       |       |           |     |           |             |                |  |
|---|----------------------|-------------|-------------|-------|-----------|-----|-----------|-------------|----------------|--|
| Ī | Name                 | Queue       | Size (pckts | & kB) | Propagate | ECN | AckFilter | #<br>queued | #<br>discarded |  |
|   | atm_pvc_0_35         | 0 (lowest)  | 100         | 20    |           |     |           | 0           | 0              |  |
|   |                      | 1           | 100         | 20    |           |     |           | 0           | 0              |  |
|   |                      | 2           | 100         | 20    |           |     |           | 0           | 0              |  |
|   |                      | 3           | 100         | 20    |           |     |           | 0           | 0              |  |
|   |                      | 4           | 100         | 20    |           |     |           | 0           | 0              |  |
|   |                      | 5 (highest) | 0           | 0     |           |     |           | 0           | 0              |  |
|   | atm_pvc_8_35         | 0 (lowest)  | 100         | 20    |           |     |           | 0           | 0              |  |
|   |                      | 1           | 100         | 20    |           |     |           | 0           | 0              |  |
|   |                      |             |             | 20    |           |     |           |             | 0              |  |

We do not use propagation, ECN marking or ACK filtering in this scenario. This concludes the configuration of IP QoS for a typical residential user.

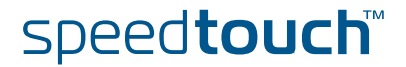

## 8 Scenario 2: Business user with TOS marking.

| Introduction    | In this chapter we will explain on how IP QoS for a business user can be configured.                                                                                                    |  |  |  |  |  |  |  |  |  |
|-----------------|----------------------------------------------------------------------------------------------------|--|--|--|--|--|--|--|--|--|
|                 | In our example we will use the following configuration:                                                                                                    |  |  |  |  |  |  |  |  |  |
|                 | On the LAN three groups of devices "Gold", "Silver" and "Bronze".                                                                                                    |  |  |  |  |  |  |  |  |  |
|                 | Some Expedited Forwarding applications.                                                                                                    |  |  |  |  |  |  |  |  |  |
|                 | The CPE is remotely managed.                                                                                                    |  |  |  |  |  |  |  |  |  |
|                 | The CPE is the trusted edge device and performs the TOS/DiffServ marking for<br>the Gold, Silver, Bronze and Remote Management traffic.                                                                                                   |  |  |  |  |  |  |  |  |  |
| Expected result | In this case the desired behavior is that the EF traffic has strict priority over all the other traffic, but with an overflow to a lower priority queue in case the EF traffic exceeds 50 percentage of the available upstream bandwidth. |  |  |  |  |  |  |  |  |  |
|                 | Weigthed fair queuing is used between the Remote Management, the Gold and the Silver traffic; this traffic is AF marked by the CPE.                                                                                                    |  |  |  |  |  |  |  |  |  |
|                 | The Bronze traffic is BE marked by the CPE and gets lower priority than all other traffic.                                                                                                    |  |  |  |  |  |  |  |  |  |

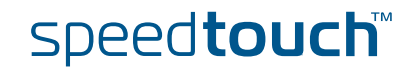

### Configuration

The illustration below helps us to visualise e the setup.

We will use three different LAN segements.

- 1 The "GOLD" segment using IP adresses in the range of 10.0.0/24.
- 2 The "SILVER" segment using IP adresses in the range of 11.0.0.0/24.
- **3** The "BRONZE" segment using IP adresses in the range of 12.0.0.0/24.

We will assume that these three segments are already configured on the SpeedTouch<sup>™</sup> (for more information see "SpeedTouch<sup>™</sup> user's guide".

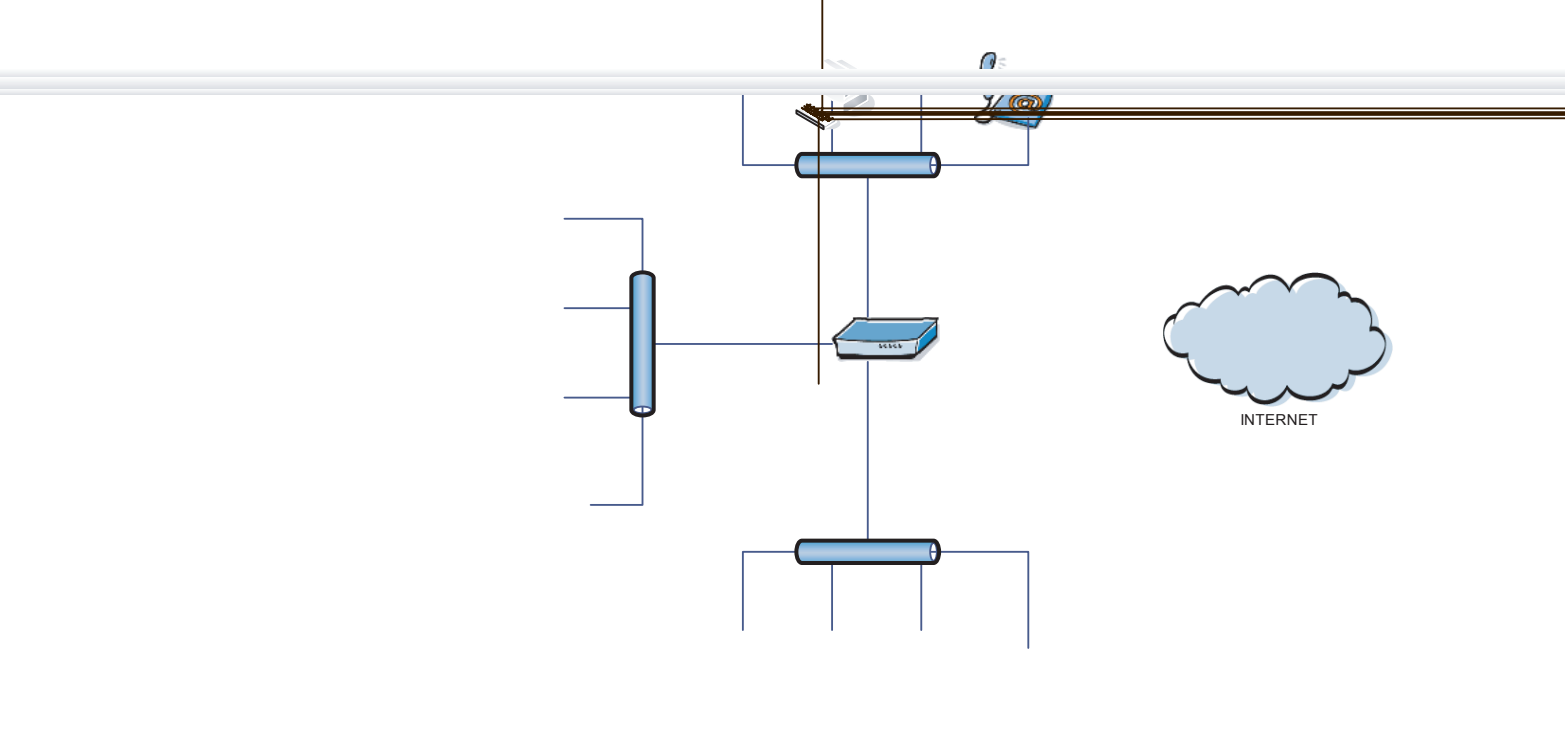

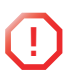

All three groups have voice services.

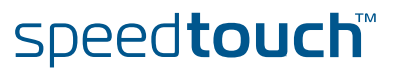

### 8.1 Labels

Label configuration

We will now have a look at the labels that we will need.

We have five different classes of traffic, which means that we will need 5 labels:

- **1** A VoIP label for voice traffic.
- 2 A Management label for management traffic.
- **3** A Gold label for traffic comming from the Gold Group.
- 4 A Silver label for traffic comming from the Silver Group.
- 5 A Bronze label for traffic comming from the Bronze Group.

Go to the classification page and select the Labels tab.

Expert mode -> IP Router -> Classification

You will now see a list of labels which have been created, if a default configuration is used.

| <u>Label</u>                       | s Routing Rules | IP QoS Rules   |         |               |             |  |  |  |  |  |  |
|------------------------------------|-----------------|----------------|---------|---------------|-------------|--|--|--|--|--|--|
|                                    | Name            | Classification | Class   | TCP Ack Class | TOS Marking |  |  |  |  |  |  |
| •                                  | DSCP            | overwrite      | dscp    | defclass      | disabled    |  |  |  |  |  |  |
| •                                  | Interactive     | increase       | 8       | 8             | disabled    |  |  |  |  |  |  |
| •                                  | Management      | increase       | 12      | 12            | disabled    |  |  |  |  |  |  |
| •                                  | Video           | increase       | 10      | 10            | disabled    |  |  |  |  |  |  |
| •                                  | VoIP            | overwrite      | 14      | 14            | disabled    |  |  |  |  |  |  |
| •                                  | default         | increase       | default | prioritize    | disabled    |  |  |  |  |  |  |
| Click 'New' to create a new entry. |                 |                |         |               |             |  |  |  |  |  |  |
|                                    |                 |                |         |               | New         |  |  |  |  |  |  |

VoIP label

In this list we can see a label named VolP.

Packets who get this label assigned will have their internal class set to 14. This means that these packets will be placed in the Real Time queue. The TCP ack packets will be treathed with the same priority. TOS Marking for these packets has been disabled.

We will have to enable tos marking to meet the requirements.

Proceed as followed:

1

| Select VolF      |           |                   |    |        |
|------------------|-----------|-------------------|----|--------|
| Label properties |           |                   |    |        |
| Label name:      | VoIP      |                   |    |        |
| Classification:  | overwrite | $\sim$            |    |        |
| Class:           | 14        | $\sim$            |    |        |
| TCP ack class:   | defclass  | $\sim$            |    |        |
| Bidirectional:   |           |                   |    |        |
| Inheritance:     |           |                   |    |        |
| Marking:         | DSCP      | DSCP value:       | ef | $\sim$ |
| TTL overwrite:   |           | TTL value [0255]: | 0  |        |
|                  |           |                   |    |        |

#### 2 Set Marking to DSCP and set the DSCP value to ef.

This will enable TOS marking by DSCP, and set the DSCP value to *ef* for packets which get this label assigned. By doing so packets with the VoIP label assigned will be placed in the Real Time queue and will get priority over all other traffic.

**Chapter 8** Scenario 2: Business user with TOS marking.

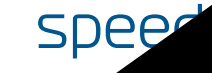

wnload.

Download fre

#### Silver label

1

ISON

- To create a label called Silver proceed as followed:
  - On the Label page click **new** at the bottom. You will now get a configuration screen at the bottom of the page.

|                 |                 | overwhite    |         |                 |                    |
|-----------------|-----------------|--------------|---------|-----------------|--------------------|
| •               | default         | increase     | default | prioritize      | disabled           |
|                 | -               | -            | -       | -               | -                  |
| Click           | 'Apply' to comm | nit changes. |         |                 |                    |
| Labe            | l properties    |              |         |                 |                    |
| Label name:     |                 | SILVER       |         |                 |                    |
| Classification: |                 | overwrite    | $\sim$  |                 |                    |
| Cla             | ISS:            | 9            | $\sim$  |                 |                    |
| тс              | P ack class:    | 9            | $\sim$  |                 |                    |
| Bid             | irectional:     |              |         |                 |                    |
| Inh             | eritance:       |              |         |                 |                    |
| Mai             | rking:          | DSCP         | DS DS   | CP value:       | af21 🗸 🗸           |
| TTL             | overwrite:      |              | TTL     | . value [0255]: | 0                  |
|                 |                 |              |         |                 | Apply Clear Cancel |

- 2 Set the label name to SILVER.
- 3 Set classification to overwrite.
- 4 Set class to 9.
- 5 Set TCP ack class to 9.
- 6 Set Marking to DSCP.
- 7 Set the DSCP value to af21.
- 8 Click **Apply** to add the label to the list.

The label name can be any chosen name. Classification is set to overwrite as we want to specify the internal class our selves. The internal class is set to 9 so packets who get this label assigned will be placed in WFQ3.

DSCP will be used for TOS marking and will be set to af21.

#### Bronze label

- To create a label called Silver proceed as followed:
  - 1 On the Label page click **new** at the bottom. You will now get a configuration screen at the bottom of the page.

|       | default         |              |        |                  | disabled           |
|-------|-----------------|--------------|--------|------------------|--------------------|
|       | -               | -            | -      | -                | -                  |
| Click | 'Apply' to comm | nit changes. |        |                  |                    |
| Labe  | properties      |              |        |                  |                    |
| Lab   | el name:        | BRONZE       |        |                  |                    |
| Cla   | ssification:    | overwrite    | $\sim$ |                  |                    |
| Cla   | \$\$:           | 4            | $\sim$ |                  |                    |
| TCF   | ack class:      | 4            | $\sim$ |                  |                    |
| Bidi  | rectional:      |              |        |                  |                    |
| Inh   | eritance:       |              | 10000  |                  |                    |
| Mar   | king:           | DSCP         | D:     | SCP value:       | cs0 🗸              |
| TTL   | overwrite:      |              | П      | "L value [0255]: | 0                  |
|       |                 |              |        |                  | Apply Clear Cancel |

- 2 Set Label name to BRONZE.
- 3 Set classification to overwrite.
- 4 Set class to 4.
- 5 Set TCP ack class to 4.
- 6 Set Marking to DSCP.
- 7 Set the DSCP value to cs0.
- 8 Click **Apply** to add the label to the list.
- 9 Click Save All to save the newly added labels.

The label name can be any chosen name. Classification is set to overwrite as we want to specify the internal class our selves. The internal class is set to 4 so packets who get this label assigned will be placed in the Best Effort (BE) queue.

DSCP will be used for TOS marking and will be set to cs0.

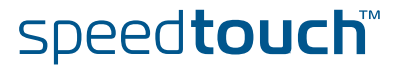

#### 8.2 Rules. **Rules** configuration We will now have a look at the rules that we will need. We will need 8 rules: Two VoIP rules for voice traffic. (SIP and H323). Three Management rules for management traffic. (DNS,ICMP and IKE) One Gold rule for traffic comming from the Gold Group. One Silver rule for traffic comming from the Silver Group. • One Bronze rule for traffic comming from the Bronze Group. As we have seen in "5.1.1 Order of classification rules" on page 31 the order of the rules is very important. Default QoS rules We will now have a look at the default QoS rules. Go to the classification page and select the IP QoS Rules tab. Expert mode -> IP Router -> Classification Click expand to see the default QoS rules, if a default configuration is used. Here you will see that there are two rules defined for VoIP. But since these are defined in the group QoS default rules they will only be checked after the QoS user rules. In the figure on page 98 we can see that we have VoIP in each group. If we don't add VoIP rules in the QoS user rule list, all VoIP traffic would be treated as group data. To avoid this we will have to put two VoIP rules in the QoS user rule list. The same needs to be done for the management rules.

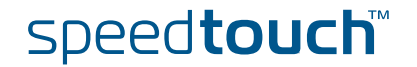

| VoIP rules                                                                                                    | We       | will now ad                            | d the t               | wo Voll        | P rules t    | o th  | ie Qo         | S_use  | er_rul  | e list | t.     |                                         |        |
|----------------------------------------------------------------------------------------------------|----------|----------------------------------------|-----------------------|----------------|--------------|-------|---------------|--------|---------|--------|--------|-----------------------------------------|--------|
|                                                                                                    | Go t     | to the <b>Class</b>                    | ificatio              | <b>n</b> page  | and sele     | ect 1 | the <b>IP</b> | QoS    | Rule    | es tal | b.     |                                         |        |
|                                                                                                    | Expe     | ert mode ->                            | IP Rou                | uter ->        | Classifi     | cati  | on            |        |         |        |        |                                         |        |
|                                                                                                    | The      | n proceed a                            | s follov              | ved:           |              |       |               |        |         |        |        |                                         |        |
| VoIP rules We will now add the two VoIP rules to the QoS_user_rule list. Go to the Classification page and select the IP QoS Rules tab. Expert mode -> IP Router -> Classification Then proceed as followed: 1 Click New. You will now be able to add a new rule. Index Conting Rules P QOS Rules Index Conting Rules P QOS Rules Index Conting Rules P QOS Rules Click Apply to commit changes. Rules properties Index: VoIP P I I I I I I I I I I I I I I I I I |          |                                        |                       |                |              |       |               |        |         |        |        |                                         |        |
|                                                                                                    | You      | will now be                            | able t                | o add a        | new ru       | le.   |               |        |         |        |        |                                         |        |
|                                                                                                    | La       | bels Routing                           | <u>ı Rules</u>        | IP QoS         | <u>Rules</u> |       |               |        |         |        |        | Log Hits       Not: -   Not: -   Not: - |        |
|                                                                                                    |          | Index                                  | Name                  | Label          | Service      |       | Src I         | ntf    | Src     | IP     | Dst IP | Log                                     | Hits   |
|                                                                                                    | Us       | er defined QoS ru<br>I                 |                       | -              | -            | -     | -             | -      | -       | -      |        | -                                       | -      |
|                                                                                                    | De       | efault QoS rules<br>ick 'Apply' to com | mit change            | ·s.            |              |       |               |        |         |        |        |                                         |        |
|                                                                                                    | Ru       | les properties                         |                       |                |              | _     |               |        |         |        |        |                                         |        |
|                                                                                                    | Index: 1 | ~                                      |                       |                |              |       |               |        |         |        |        |                                         |        |
|                                                                                                    | N        | ame:                                   | VolP                  |                |              |       |               |        |         |        |        |                                         |        |
|                                                                                                    | La       | abel:                                  | VolP                  |                |              | ~     |               |        |         |        |        |                                         |        |
|                                                                                                    | S        | ervice:                                | sip                   |                |              | ~     |               |        |         |        |        |                                         | Not: 🔛 |
|                                                                                                    | S        | ource interface:                       | Any                   |                |              | ~     |               |        |         |        |        |                                         | Not:   |
|                                                                                                    | S        | ource IP - Select:                     | Any                   |                |              | 0     | r enter r     | new:   |         |        |        |                                         | Not:   |
|                                                                                                    | D        | estination IP -<br>Select:             | Any                   |                |              | - o   | r enter r     | new:   |         |        |        |                                         | Not: 🔛 |
|                                                                                                    | St       | tate:                                  | $\checkmark$          |                |              |       |               |        |         |        |        |                                         |        |
|                                                                                                    | Lo       | og:                                    |                       |                |              |       |               |        |         |        |        |                                         |        |
|                                                                                                    |          |                                        |                       |                |              |       |               |        |         |        | Apply  | Clear                                   | Cancel |
|                                                                                                    | _        |                                        |                       |                |              |       |               |        |         |        |        |                                         |        |
|                                                                                                    | 2        | Set Index                              | to <b>1</b> .         |                |              |       |               |        |         |        |        |                                         |        |
|                                                                                                    | 3        | Set <b>Name</b>                        | to <b>Vol</b>         | Р.             |              |       |               |        |         |        |        |                                         |        |
|                                                                                                    | 4        | Set Label                              | to <b>Vol</b> F       | ?              |              |       |               |        |         |        |        |                                         |        |
|                                                                                                    | 5        | Set Servic                             | e to sij              | D.             |              |       |               |        |         |        |        |                                         |        |
|                                                                                                    | 6        | Set Sourc                              | e interf              | ace to         | any.         |       |               |        |         |        |        |                                         |        |
|                                                                                                    | 7        | Set Sourc                              | Set Source IP to any. |                |              |       |               |        |         |        |        |                                         |        |
|                                                                                                    | 8        | Set <b>Destin</b>                      | ation I               | P to <i>an</i> | у.           |       |               |        |         |        |        |                                         |        |
|                                                                                                    | 9        | Set <b>State</b>                       | to <b>sele</b>        | cted.          |              |       |               |        |         |        |        |                                         |        |
|                                                                                                    | 10       | Click Appl                             | <b>y</b> to ad        | ld the ru      | ule to th    | e Q   | oS_u          | ser_ru | ules li | ist.   |        |                                         |        |

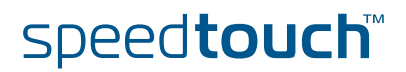

A second rule needs to be defined for VoIP.

This rule will be used for voice packets using the H323 protocol.

To do so proceed as followed:

1 Click the New.

You will now be able to add a new rule.

| Labels Routing Rules IP QoS Rules |              |      |       |      |          |       |        |   |        |   |      |      |        |
|-----------------------------------|--------------|------|-------|------|----------|-------|--------|---|--------|---|------|------|--------|
| Index                             | Name         |      | Label | vice | Src Intf |       | Src IP |   | Dst IP |   | Log  | Hits |        |
| User defined QoS r                | ules         |      |       |      |          |       |        |   |        |   |      |      |        |
| 1                                 | $\checkmark$ | VoIP | VoIP  |      | sip      |       | Any    |   | Any    |   | Any  |      | 0      |
| •                                 | -            | -    | -     | -    | -        | -     | -      | - | -      | - | -    | -    | -      |
| Default QoS rules                 |              |      |       |      |          |       |        |   |        |   |      |      |        |
| Click 'Apply' to commit changes.  |              |      |       |      |          |       |        |   |        |   |      |      |        |
| Rules properties                  |              |      |       |      | _        |       |        |   |        |   |      |      |        |
| Index:                            | 2            |      |       |      | × .      |       |        |   |        |   |      |      |        |
| Name:                             | VolP         | 2    |       |      |          |       |        |   |        |   |      |      |        |
| Label:                            | VoIP         | •    |       |      | ×        |       |        |   |        |   |      |      |        |
| Service:                          | h323         |      |       |      | ×        |       |        |   |        |   |      |      | Not:   |
| Source interface:                 | Any          |      |       |      | $\sim$   |       |        |   |        |   |      |      | Not: 🔛 |
| Source IP - Select:               | Any          |      |       |      | or ent   | er ne | ew:    |   |        |   |      |      | Not: 🔛 |
| Destination IP -<br>Select:       | Any          |      |       |      | or ent   | er ne | ew:    |   |        |   |      |      | Not: 🔛 |
| State:                            | $\checkmark$ |      |       |      |          |       |        |   |        |   |      |      |        |
| Log:                              |              |      |       |      |          |       |        |   |        |   |      |      |        |
|                                   |              |      |       |      |          |       |        |   |        | A | oply | lear | Cancel |

- 2 Set Index to 2.
- 3 Set Name to VolP2.
- 4 Set Label to VolP.
- 5 Set Service to *h323*.
- 6 Set Source interface to any.
- 7 Set Source IP to any.
- 8 Set Destination IP to any.
- 9 Set State to *selected*.
- **10** Click **Apply** to add the rule to the QoS\_user\_rules list.
- **11** click **Save All** to save the newly added rules.

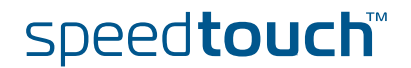

Management rules

Now we will add the three Management rules to the  $\ensuremath{\text{QoS\_user\_rule}}$  list.

To do so proceed as followed:

#### 1 Click New .

You will now be able to add a new rule.

| P            | 1                     |              |          |      |   | sip     |         |     |   |     |   |      |       |        |
|--------------|-----------------------|--------------|----------|------|---|---------|---------|-----|---|-----|---|------|-------|--------|
| •            | 2                     | $\checkmark$ | VoIP2    | VoIP |   | h323    |         | Any |   | Any |   | Any  |       | 0      |
|              |                       |              | -        | -    | - | -       | -       | -   | - | -   | - | -    | -     | -      |
| Defa         | ult QoS rules         |              |          |      |   |         |         |     |   |     |   |      |       | 3      |
| Click        | 'Apply' to com        | mit c        | hanges.  |      |   |         |         |     |   |     |   |      |       | 2      |
| Rules        | s properties          |              |          |      |   |         |         |     |   |     |   |      |       |        |
| Inde         | x:                    | 3            |          |      |   | $\sim$  |         |     |   |     |   |      |       |        |
| Nam          | ie:                   | mng          | gmt      |      |   |         |         |     |   |     |   |      |       |        |
| Labe         | el:                   | Ma           | nagement |      |   | $\sim$  |         |     |   |     |   |      |       |        |
| Serv         | vice:                 | dns          | 8        |      |   | $\sim$  |         |     |   |     |   |      |       | Not: 🔲 |
| Sour         | rce interface:        | Any          | /        |      |   | $\sim$  |         |     |   |     |   |      |       | Not: 🔲 |
| Sour         | rce IP - Select:      | Any          | /        |      |   | or or o | enter n | ew: |   |     |   |      |       | Not: 🔲 |
| Dest<br>Sele | tination IP -<br>ect: | Any          | /        |      |   | or      | enter n | ew: |   |     |   |      |       | Not: 🔲 |
| State        | e:                    |              |          |      |   |         |         |     |   |     |   |      |       |        |
| Log:         |                       |              |          |      |   |         |         |     |   |     |   |      |       |        |
|              |                       |              |          |      |   |         |         |     |   |     | A | pply | Clear | Cancel |

- 2 Set Index to 3.
- 3 Set Name to mngmt1.
- 4 Set Label to Management.
- 5 Set Service to dns.
- 6 Set Source interface to any.
- 7 Set Source IP to any.
- 8 Set Destination IP to any.
- 9 Set State to *selected*.
- **10** Click **Apply** to add the rule to the QoS\_user\_rules list.

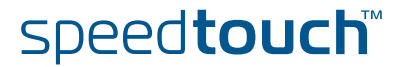
A second rule needs to be defined for Management. This rule will be used for management packets using the ICMP protocol.

#### 1 Click New.

You will now be able to add a new rule.

| *         | 3                    | Ma       | mngmt        | Management |        | dns         |     | Any |   |   |      |      | -    |        |
|-----------|----------------------|----------|--------------|------------|--------|-------------|-----|-----|---|---|------|------|------|--------|
|           | -                    | -        | -            | -          | -      | 110         | -   | -/  | - | - | -    | -    | -    | -      |
| Defa      | ault QoS ru          | iles     |              | W.V.       |        |             |     | 1.e |   |   | 43 3 |      | 10   |        |
| Clic      | < 'Apply' to         | comm     | nit changes. |            |        |             |     |     |   |   |      |      |      |        |
| Rule      | s propert            | ties     |              |            |        |             |     |     |   |   |      |      |      |        |
| Ind       | ex:                  |          | 4            |            | $\sim$ |             |     |     |   |   |      |      |      |        |
| Nar       | ne:                  |          | mngmt2       |            |        |             |     |     |   |   |      |      |      |        |
| Lab       | el:                  | [        | Manageme     | nt         | $\sim$ |             |     |     |   |   |      |      |      |        |
| Ser       | vice:                | [        | icmp         |            | $\sim$ |             |     |     |   |   |      |      |      | Not: 🔲 |
| Sou       | irce interfa         | ice: [   | Any          |            | $\sim$ |             |     |     |   |   |      |      |      | Not: 🔚 |
| Sou       | irce IP - Se         | elect: [ | Any          |            | $\sim$ | or enter ne | ew: |     |   |   |      |      |      | Not: 🔲 |
| Des<br>Se | tination IP<br>lect: | - [      | Any          |            | $\sim$ | or enter ne | ew: |     |   |   |      |      |      | Not: 🔲 |
| Sta       | te:                  |          | $\checkmark$ |            |        |             |     |     |   |   |      |      |      |        |
| Log       | :                    |          |              |            |        |             |     |     |   |   |      |      |      |        |
|           |                      |          |              |            |        |             |     |     |   |   | Арр  | ly C | lear | Cancel |

- 2 Set Index to 4.
- 3 Set Name to mngmt2.
- 4 Set Label to Management.
- 5 Set Service to *icmp*.
- 6 Set Source interface to any.
- 7 Set Source IP to any.
- 8 Set **Destination IP** to any.
- 9 Set State to *selected*.
- **10** Click **Apply** to add the rule to the QoS\_user\_rules list.

E-NIT-CTC-20041213-0013 v0.5

Download from Www.Somanuals.com. All Manuals Search And Download.

A third rule needs to be defined for Management. This rule will be used for management packets using the IKE protocol.

#### 1 Click New.

You will now be able to add a new rule.

| 1.   | 4                    | 2        | mngmt2      | Management |              | icmp       |      | Any |   | Any |     | Any | -     | U      |
|------|----------------------|----------|-------------|------------|--------------|------------|------|-----|---|-----|-----|-----|-------|--------|
|      | -                    | -        | -           | -          | -            | ) -        | -    | -   | - | -   | -   | -   | -     | -      |
| Defa | ault QoS i           | rules    |             |            |              |            |      |     |   |     |     |     |       |        |
| Clic | k 'Apply'            | to commi | it changes. |            |              |            |      |     |   |     |     |     |       |        |
| Rule | s prope              | rties    |             |            |              |            |      |     |   |     |     |     |       |        |
| Ind  | ₩X:                  |          | 5           |            | $\mathbf{r}$ |            |      |     |   |     |     |     |       |        |
| Na   | ame:                 |          | mngmt3      |            |              |            |      |     |   |     |     |     |       |        |
| La   | abel:                |          | Manageme    | nt         | $\sim$       |            |      |     |   |     |     |     |       |        |
| Se   | ervice:              |          | ike         |            | $\sim$       |            |      |     |   |     |     |     |       | Not:   |
| So   | ource inte           | rface:   | Any         |            | $\sim$       |            |      |     |   |     |     |     |       | Not:   |
| So   | ource IP ·           | Select:  | Any         |            | $\sim$       | or enter n | iew: |     |   |     |     |     |       | Not: 🔲 |
| Di   | estination<br>elect: | IP -     | Any         |            | $\sim$       | or enter n | iew: |     |   |     |     |     |       | Not:   |
| St   | ate:                 |          |             |            |              |            |      |     |   |     |     |     |       |        |
| Lo   | og:                  |          |             |            |              |            |      |     |   |     |     |     |       |        |
|      |                      |          |             |            |              |            |      |     |   |     | App | oly | Clear | Cancel |

The following values need to be configured:

- 1 Set Index to 5.
- 2 Set Name to mngmt3.
- 3 Set Label to Management.
- 4 Set Service to *ike*.
- 5 Set Source interface to any.
- 6 Set Source IP to any.
- 7 Set **Destination** IP to any.
- 8 Set State to *selected*.
- 9 Click the **Apply** to add the rule to the QoS\_user\_rules list.
- **10** Click the **Save All** to save the newly added rules.

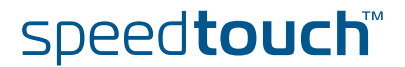

## Gold rule

We will now continue by adding the Gold rule to the  $\ensuremath{\text{QoS}\_user\_rule}$  list.

## Proceed as followed:

## 1 Click New.

You will now be able to add a new rule.

| *         | 4                    | V            | mngmt2       | Management |            | Icmp      |     |     |      |     |      |       | 1   | 145    |
|-----------|----------------------|--------------|--------------|------------|------------|-----------|-----|-----|------|-----|------|-------|-----|--------|
|           | 5                    | $\checkmark$ | mngmt3       | Management |            | ike       |     | Any |      | Any |      | Any   |     | 0      |
|           | -                    | -            | 4            | -          | -          | -         | -   | -   | -    | -   | -    | -     | -   | -      |
| Defa      | ault QoS r           | ules         |              |            | 10         |           |     |     | - 64 | 10  | 00   | 200   |     |        |
| Click     | k 'Apply' t          | o comr       | nit changes. |            |            |           |     |     |      |     |      |       |     |        |
| Rule      | s proper             | ties         | ·            |            |            |           |     |     |      |     |      |       |     |        |
| Ind       | ex:                  |              | 6            |            | $\sim$     |           |     |     |      |     |      |       |     |        |
| Nar       | ne:                  |              | GOLD         |            |            |           |     |     |      |     |      |       |     |        |
| Lab       | el:                  |              | GOLD         |            | $\sim$     |           |     |     |      |     |      |       |     |        |
| Ser       | vice:                |              | Any          |            | $\sim$     |           |     |     |      |     |      |       |     | Not: 🔲 |
| Sou       | urce interf          | ace:         | _lan1        |            | $\sim$     |           |     |     |      |     |      |       |     | Not: 🔲 |
| Sou       | urce IP - S          | Select:      | Any          |            | ~ o        | r enter n | ew: |     |      |     |      |       |     | Not: 🔲 |
| Des<br>Se | stination I<br>lect: | Ρ-           | Any          |            | <b>~</b> o | r enter n | ew: |     |      |     |      |       |     | Not: 🔲 |
| Sta       | te:                  |              | $\checkmark$ |            |            |           |     |     |      |     |      |       |     |        |
| Log       |                      |              |              |            |            |           |     |     |      |     |      |       |     |        |
|           |                      |              |              |            |            |           |     |     |      |     | Appi | ly Cl | ear | Cancel |

- 2 Set Index to 6.
- 3 Set Name to GOLD.
- 4 Set Label to GOLD.
- 5 Set Service to any.
- 6 Set Source interface to \_lan1.
- 7 Set Source IP to any.
- 8 Set Destination IP to any.
- 9 Set State to *selected*.

Click the **Apply** to add the rule to the QoS\_user\_rules list.

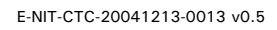

Silver rule

We will now continue by adding the Silver rule to the QoS\_user\_rule list.

## Proceed as followed:

## 1 Click New.

You will now be able to add a new rule.

|                             |         |       |        |    |            | _10111 |     |   |     |      |     |        |
|-----------------------------|---------|-------|--------|----|------------|--------|-----|---|-----|------|-----|--------|
|                             | -       |       | -      | -  |            | -      | -   | - | -   | -    | -   | -      |
| Default QoS rules           |         |       |        |    |            |        | άř. |   |     | (f., |     |        |
| Click 'Apply' to com        | mit cha | nges. |        |    |            |        |     |   |     |      |     |        |
| Rules properties            |         |       |        |    |            |        |     |   |     |      |     |        |
| Index:                      | 7       |       | $\sim$ |    |            |        |     |   |     |      |     |        |
| Name:                       | SILVE   | R     |        |    |            |        |     |   |     |      |     |        |
| Label:                      | SILVE   | ER    | $\sim$ |    |            |        |     |   |     |      |     |        |
| Service:                    | Any     |       | $\sim$ |    |            |        |     |   |     |      |     | Not:   |
| Source interface:           | _lan2   |       | $\sim$ |    |            |        |     |   |     |      |     | Not:   |
| Source IP - Select:         | Any     |       | $\sim$ | or | enter new: |        |     |   |     |      |     | Not:   |
| Destination IP -<br>Select: | Any     |       | $\sim$ | or | enter new: |        |     |   |     |      |     | Not:   |
| State:                      |         |       |        |    |            |        |     |   |     |      |     |        |
| Log:                        |         |       |        |    |            |        |     |   |     |      |     |        |
|                             |         |       |        |    |            |        |     | A | ppl | y Cl | ear | Cancel |

- 2 Set Index to 7.
- 3 Set Name to SILVER.
- 4 Set Label to *SILVER*.
- 5 Set Service to any.
- 6 Set Source interface to \_lan2.
- 7 Set Source IP to any.
- 8 Set Destination IP to any.
- 9 Set State to *selected*.
- **10** Click **Apply** to add the rule to the QoS\_user\_rules list.

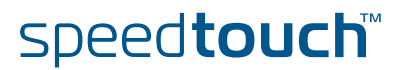

## Bronze rule

We will now continue by adding the Bronze rule to the  ${\tt QoS\_user\_rule}$  list.

#### Proceed as followed: **1** Click **New**.

You will now be able to add a new rule.

|                             | -            | - |        |               | - | - | - | -    | -     | -     | -      |
|-----------------------------|--------------|---|--------|---------------|---|---|---|------|-------|-------|--------|
| Default QoS rules           |              |   |        |               |   |   |   |      |       |       |        |
| Click 'Apply' to com        | mit changes. |   |        |               |   |   |   |      |       |       |        |
| Rules properties            |              |   |        |               |   |   |   |      |       |       |        |
| Index:                      | 8            |   | $\sim$ |               |   |   |   |      |       |       |        |
| Name:                       | BRONZE       |   |        |               |   |   |   |      |       |       |        |
| Label:                      | BRONZE       |   | ~      |               |   |   |   |      |       |       |        |
| Service:                    | Any          |   | $\sim$ |               |   |   |   |      |       |       | Not: 📘 |
| Source interface:           | _lan3        |   |        |               |   |   |   |      |       |       | Not: 📘 |
| Source IP - Select:         | Any          |   | $\sim$ | or enter new: |   |   |   |      |       |       | Not: 📘 |
| Destination IP -<br>Select: | Any          |   |        | or enter new: |   |   |   |      |       |       | Not: 🔚 |
| State:                      | $\checkmark$ |   |        |               |   |   |   |      |       |       |        |
| Log:                        |              |   |        |               |   |   |   |      |       |       |        |
|                             |              |   |        |               |   |   | A | pply | y Cle | ear C | ancel  |

- 2 Set Index to 8.
- 3 Set Name to BRONZE.
- 4 Set Label to BRONZE.
- 5 Set Service to any.
- 6 Set Source interface to \_lan3.
- 7 Set Source IP to any.
- 8 Set Destination IP to any.
- 9 Set State to *selected*.
- **10** Click **Apply** to add the rule to the QoS\_user\_rules list.
- 11 Click Save All to save the newly added rules.

E-NIT-CTC-20041213-0013 v0.5

# 8.3 IPQoS per PVC

Introduction

Now we need to enable IPQoS on the PVC used to access the internet. In our scenario we will use *atm\_pvc\_0\_35* to access the internet.

#### Procedure

Proceed as followed:

Go to the IP QoS page and select the  ${\mbox{Configuration tab}}.$ 

Expert mode -> IP Router -> IP QoS.

This will show you a list of all PVC's configured on the SpeedTouch™

| <u>Con</u> | figuration Queue       | <u>es</u> <u>Mete</u> | <u>:r</u>       |          |       |         |        |     |      |       |
|------------|------------------------|-----------------------|-----------------|----------|-------|---------|--------|-----|------|-------|
|            | Name                   | State                 | Discard         | Priority | WFQ q | ueue we | eights |     | Rate | Burst |
| •          | atm_pvc_0_35           |                       | early           | wfq      | 25%   | 25%     | 25%    | 25% | 80%  | 2 kB  |
| •          | atm_pvc_8_35           |                       | early           | wfq      | 25%   | 25%     | 25%    | 25% | 80%  | 2 kB  |
| Selec      | t a phonebook entry to | change its            | ; configuration |          |       |         |        |     |      |       |

Now we need to change the maximum bandwidth that can be used for EF traffic when congestion is experianced.

Proceed as followed:

#### 1 Select atm\_pvc\_0\_35

| atm_pvc_0_35              | $\checkmark$   | early      | wfq | 25% | 25%    | 25% | 25% | 80%   | 2 kB   |
|---------------------------|----------------|------------|-----|-----|--------|-----|-----|-------|--------|
| atm_pvc_8_35              |                | early      | wfq | 25% | 25%    | 25% | 25% | 80%   | 2 kB   |
| Hippy to committee change | ., <del></del> | ₹a. cz T 👘 |     |     |        |     |     |       | ್ ರ್ಮಾ |
| oS configuration          |                |            |     |     |        |     |     |       | IP Qo  |
| me:                       | atm_p          | vc_0_35    |     |     |        |     |     |       | Nai    |
| ite:                      | $\checkmark$   |            |     |     |        |     |     |       | Sta    |
| card:                     | early          |            |     |     | $\sim$ |     |     |       | Dis    |
| prity:                    | wfq            |            |     |     | $\sim$ |     |     |       | Pric   |
| Q queue Weight 1 (%):     | 25             |            |     |     |        |     |     |       | WF     |
| Q queue Weight 2 (%):     | 25             |            |     |     |        |     |     |       | WF     |
| Q queue Weight 3 (%):     | 25             |            |     |     |        |     |     |       | WF     |
| Q queue Weight 4 (%):     | 25             |            |     |     |        |     |     |       | WF     |
| x highest queue rate (%): | 50             |            |     |     |        |     |     |       | Ma     |
| x highest queue burst:    | 2              |            |     |     |        |     |     |       | Ma     |
|                           |                |            |     |     |        |     | Арр | y Car | icel   |

- 2 Check the **State** box to enable IPQoS for this PVC.
- 3 Change the Max highest queue rate (%) from 80% to 50%.
- 4 Click apply.
- 5 Click Save All to save the modifications to the modem/router.

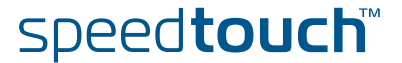

#### Queues

As seen in the introduction we will need an overflow of packets in the real time queue to a lower priority queue (WFQ4)when the EF traffic is exceeding 50% of the bandwidth.

To do so proceed as followed:

1 Go to the IP QoS page and select the Queues tab

Expert mode -> IP Router -> IP QoS

| <b>Configuration</b> | Queues      | <u>Meter</u> |       |           |     |           |             |                |
|----------------------|-------------|--------------|-------|-----------|-----|-----------|-------------|----------------|
| Name                 | Queue       | Size (pckts  | & kB) | Propagate | ECN | AckFilter | #<br>queued | #<br>discarded |
| atm_pvc_0_35         | 0 (lowest)  | 100          | 20    |           |     |           | 0           | 0              |
|                      | 1           | 100          | 20    |           |     |           | 0           | 0              |
|                      | 2           | 100          | 20    |           |     |           | 0           | 0              |
|                      | 3           | 100          | 20    |           |     |           | 0           | 0              |
|                      | 4           | 100          | 20    |           |     |           | 0           | 0              |
|                      | 5 (highest) | 0            | 0     |           |     |           | 0           | 0              |
| atm_pvc_8_35         | 0 (lowest)  | 100          | 20    |           |     |           | -           | -              |
|                      | 1           | 100          | 20    |           |     |           | -           | -              |
|                      | 2           | 100          | 20    |           |     |           | -           | -              |
|                      | 3           | 100          | 20    |           |     |           | -           | -              |
|                      | 4           | 100          | 20    |           |     |           | -           | -              |
|                      | 5 (highest) | 0            | 0     |           |     |           | -           | -              |

You will now see a list of all queues per PVC.

Since we are using PVC atm\_pvc\_0\_35 to connect to the internet we will have to enable Propagation for the highest queue of this PVC.

- 2 Check the **Propagate** checkbox next to **queue 5** of **atm\_pvc\_0\_35**.
- **3** Click **Save All** to make the changes permanent.
- 4 The last thing that we need to do is bring down the ATM interface in order for the new parameters to become active. This can be done in two way's:
  - By switching the modem off and on again.
  - By opening the **Speedtouch menu** on the GUI and selecting **RESTART** This will restart the modem without losing the configuration.

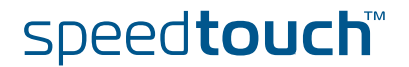

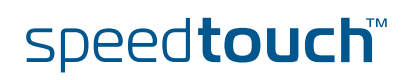

E-NIT-CTC-20041213-0013 v0.5

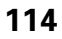

## 9 Scenario 3: Metering

Introduction To explain interface base metering we will take the setup from the previous scenario. The total upload bandwidth available for this scenario is 512Kbps.

We reserved 50% of this bandwidth for EF traffic, meaning 256Kbps.

Now we would like to limit the bandwidth availlable for the Bronze group to 64Kbps.

#### Configuration To configure this meter proceed as followed:

**1** Go to the IP QoS page and select the **Meter tab**.

```
Expert mode -> IP Router -> IP QoS
```

Here you can add meters by clicking on the **New** button.

| Configuration Queues             | <u>Meter</u> |          |                      |       |       |           |            |             |
|----------------------------------|--------------|----------|----------------------|-------|-------|-----------|------------|-------------|
| Name Interface Label             | DropRate     | MarkRate | Burst                | Sta   | tus   | # dropped | l # marked | # compliant |
| • • •                            | -            | -        | -                    | -     | -     | -         | -          | -           |
| Click 'Apply' to commit changes. |              |          |                      |       |       |           |            |             |
| IP QoS meter properties          |              |          |                      |       |       |           |            |             |
| Name:                            |              |          |                      |       |       |           |            |             |
| Status:                          | Stopped      |          | <ul> <li></li> </ul> |       |       |           |            |             |
| Interface:                       | loop         |          | < 1                  | Label | :     |           | none       | $\sim$      |
| Drop rate (0102400 kbps):        | 0            |          |                      | Drop  | actio | on:       | count      | $\sim$      |
| Mark rate (0102400 kbps):        | 0            |          |                      | Mark  | actic | on:       | count      | $\sim$      |
| Burst size (064 kB):             | 0            |          |                      |       |       |           |            |             |
| Marking:                         | Disabled     |          | <                    |       |       |           |            |             |
| Classification:                  | decrease     |          | 4                    | Class | :[0:  | 15]:      | 0          |             |
|                                  |              |          |                      |       |       |           | Apply C    | lear Cancel |

This will show you a configuration screen like shown in the figure above.

Now proceed as followed:

- 2 Set Name to Bronze meter.
- 3 Set Interface to lan3.
- 4 Set Label to *none* (we use interface based metering).
- 5 Set Drop rate to 64.
- 6 Set Drop action to drop.
- 7 Set Mark rate to 60.
- 8 Set Mark action to mark.
- 9 Set Burst size to 2.
- 10 Set Marking to disabled.
- 11 Set Classification to ignore.
- 12 Set Class to 0.
- **13** Click **Apply** to add the meter to the list.

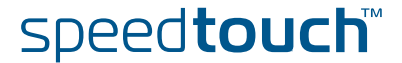

| Configuration Queues             | <u>Meter</u> |          |       |          |          |              |             |
|----------------------------------|--------------|----------|-------|----------|----------|--------------|-------------|
| Name Interface Label             | DropRate     | MarkRate | Burst | Status   | # droppe | d   # marked | # compliant |
| • • •                            | -            | -        | -     |          | -        | -            | -           |
| Click 'Apply' to commit changes. |              |          |       |          |          |              |             |
| IP QoS meter properties          |              |          |       |          |          |              |             |
| Name:                            | Bronze Mete  | er -     |       |          |          |              |             |
| Status:                          | Stopped      |          | ~     |          |          |              |             |
| Interface:                       | lan3         |          | <     | Label:   |          | none         | $\sim$      |
| Drop rate (0102400 kbps):        | 64           |          |       | Drop act | tion:    | drop         | $\sim$      |
| Mark rate (0102400 kbps):        | 60           |          |       | Mark act | tion:    | mark         | $\sim$      |
| Burst size (064 kB):             | 2            |          |       |          |          |              |             |
| Marking:                         | Disabled     |          | <     |          |          |              |             |
| Classification:                  | ignore       |          | < 1   | Class [0 | 15]:     | 0            |             |
|                                  |              |          |       |          |          | Apply        | Cancel      |

We now have a meter configured which will limit the upload bandwidth for the Bronze group to  $64 \mathrm{Kbps}.$ 

We still need to start the meter. To do so proceed as followed:

**1** Check the **status** check box.

| <u>Co</u> | nfiguratio    | n Queue      | es Me  | <u>ter</u> |          |       |              |         |              |             |                |
|-----------|---------------|--------------|--------|------------|----------|-------|--------------|---------|--------------|-------------|----------------|
|           | Name          | Interface    | Label  | DropRate   | MarkRate | Burst | Stat         | tus     | #<br>dropped | #<br>marked | #<br>compliant |
| •         | Bronze<br>M   | lan3         |        | 64         | 60       | 2     | $\checkmark$ | Started | 0            | 0           | 0              |
| Clic      | k 'New' to cr | eate a new e | entry. |            |          |       |              |         |              |             |                |
|           |               |              |        |            |          |       |              |         |              |             | New            |

2 Click Save All to save the changes made.

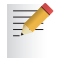

As you can see in the configuration screen of the meter, metering can also be done label based.

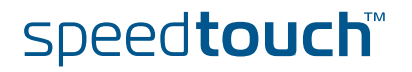

# Reference List

| RFC791       | INTERNET PROTOCOL.                                                                                     |
|--------------|----------------------------------------------------------------------------------------------------|
| RFC2475      | An Architecture for Differentiated Services.                                                           |
| RFC1812      | Requirements for IP Version 4 Routers.                                                                 |
| RFC3140      | Per Hop Behavior Identification Codes.                                                                 |
| RFC3168      | The Addition of Explicit Congestion Notification (ECN) to IP.                                          |
| RFC3246      | An Expedited Forwarding PHB (Per-Hop Behaviour).                                                       |
| RFC3247      | Supplemental Information for the New Definition of the EF PHB (Expedited Forwarding Per-Hop Behavior). |
| RFC2597      | Assured Forwarding PHB Group.                                                                          |
| RFC2474      | Definition of the Differentiated Services Field (DS Field)                                             |
| RFC3260      | New Terminology and Clarifications for Diffserv                                                        |
| RFC2983      | Differentiated Services and Tunnels                                                                    |
| RFC2309      | Recommendations on Queue Management and Congestion Avoidance                                           |
| IEEE 802.3ac | Frame Extensions for VLAN Tagging on 802.3 Networks                                                    |
| [IANA]       | http://www.iana.org                                                                                    |
|              | VLAN Functional TRS - E-SYS-FDT-20040302-0003                                                          |
|              | ATM Auto-Configuration / ILMI TRS - E-SYS-FDT-20030918-0004                                            |
|              | BLUE: A New Class of Active Queue Management Algorithms, Wu-chang Feng et al.                          |
|              | Chart time Fair Outstainer A Cabedulian Algorithm for Interneted Consists Deduct                       |

Start-time Fair Queueing: A Scheduling Algorithm for Intergrated Services Packet SwitchingNetworks, Pawan Goyal et al.

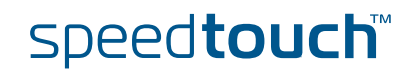

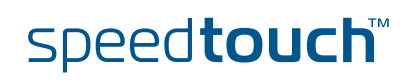

E-NIT-CTC-20041213-0013 v0.5

**Abreviation List** 

## Abreviation List

- ABR Available Bit Rate
- AF Assured Forwarding
- ATM Asynchronous Transfer Mode
- BA Behavior Agregate
- CBR Constant Bit Rate
- CE Congestion Experienced
- CDVT Cell Delay Variation Tolerance
  - CLI Command Line Interface
  - CS Class Selector
- DoS Denial of Service
- DSCP Differentiated Services Code Point
- ECN Explicit Congestion Notification
- ECT ECN-Capable Transport
- EF Expedited Forwarding
- GFR Generalized Frame Rate
- GUI Graphical User Interface
- IETF Internet Engineering Task Force
- LAN Local Area Network
- MTU Maximum Transmision Unit
- PHB Per Hop Behavior
- QoS Quality of Service
- RM Resource Management
- SIP Session Initiation Protocol
- SLS Service Level Specification
- TCP Transmission Control Protocol
- TCS Traffic Conditioning Specification
- UBR BCS Unspecified Bit Rate Bearer Service Classes
  - UDP User Datagram Protocol
  - VBR Variable Bit Rate
- VBR-nrt Variable Bit Rate non real time
  - VBR-rt Variable Bit Rate real time
  - VC Virtual Channel
  - VLAN Virtual Local Area Network
  - VP Virtual Path
  - WAN Wide Area Network

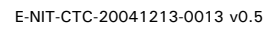

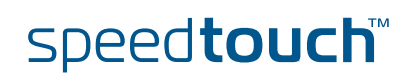

E-NIT-CTC-20041213-0013 v0.5

120

# A C THOMSON BRAND

Download from Www.Somanuals.com. All Manuals Search And Download

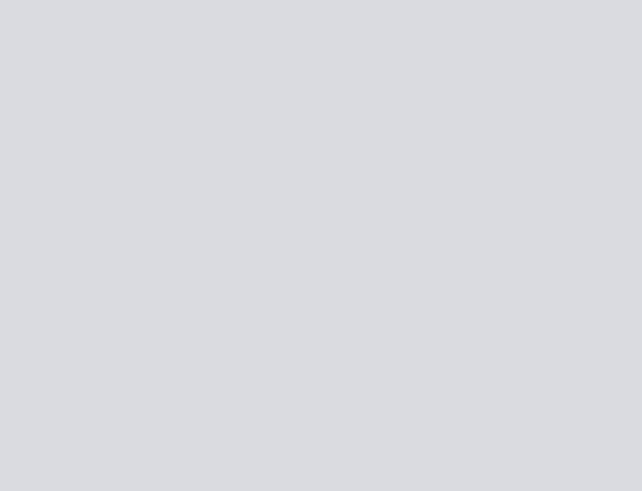

# Need more help?

Additional help is available online at www.speedtouch.com

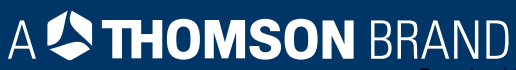

Free Manuals Download Website <u>http://myh66.com</u> <u>http://usermanuals.us</u> <u>http://www.somanuals.com</u> <u>http://www.4manuals.cc</u> <u>http://www.4manuals.cc</u> <u>http://www.4manuals.cc</u> <u>http://www.4manuals.com</u> <u>http://www.404manual.com</u> <u>http://www.luxmanual.com</u> <u>http://aubethermostatmanual.com</u> Golf course search by state

http://golfingnear.com Email search by domain

http://emailbydomain.com Auto manuals search

http://auto.somanuals.com TV manuals search

http://tv.somanuals.com